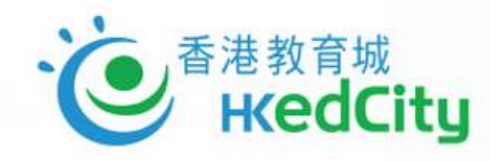

# 於中學中文科 運用STAR深化學習及照顧學習差異

香港教育城

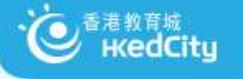

注意事項

為使本網上工作坊可順利進行,請各參加者注意以下事項

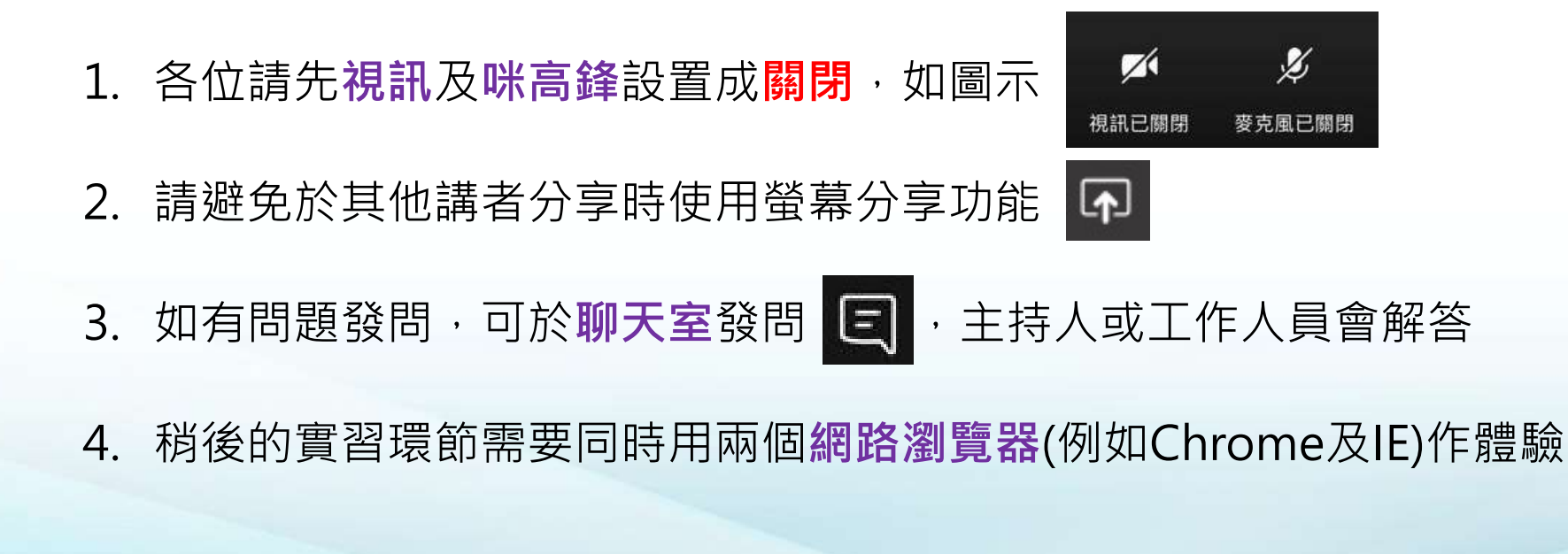

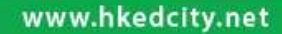

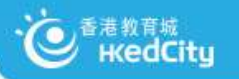

# 今日流程

## 1. STAR平台簡介

- 2. STAR平台示範 (出卷及分享)
- 3. 參加者體驗實踐
- 4. STAR報告功能

www.hkedcity.net

5. 教城支援中文科學習的其他服務

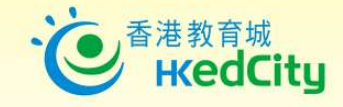

# 有效運用網上資源提升 「促進學習的評估」

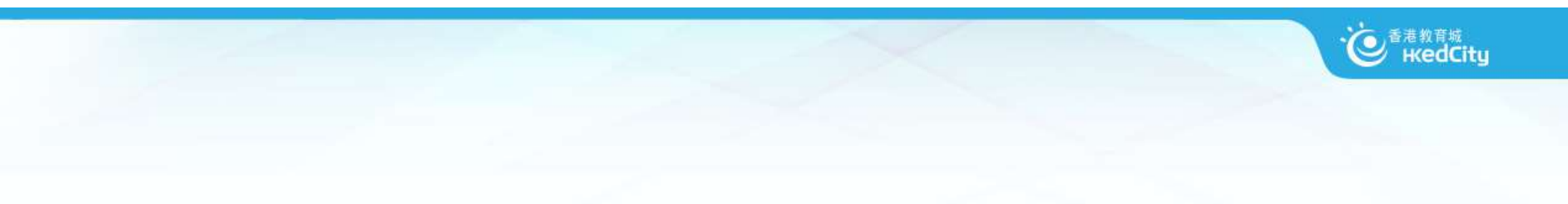

# What makes an assessment good?

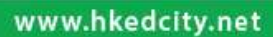

# **Principles of Assessment**

#### **Principle 1**

Assessment should be valid

#### Principle 2

Assessment should be reliable and consistent

#### **Principle 3**

Information about assessment should be explicit, accessible and

transparent

#### **Principle 4**

Assessment should be inclusive and equitable

## **Principle 5**

Assessment should be an integral part of programme design and should

relate directly to the programme aims and learning outcomes

· を 香港教育城 HKedCity

https://www.sheffield.ac.uk/polopoly\_fs/1.209653!/file/Principles\_of\_Assessment.pdf

#### K

# **Principles of Assessment**

#### **Principle 6**

The amount of assessed work should be manageable

#### **Principle 7**

Formative and summative assessment should be included in each

programme

#### Principle 8

Timely feedback that promotes learning and facilitates improvement should be an integral part of the assessment process

#### **Principle 9**

Staff development policy and strategy should include assessment

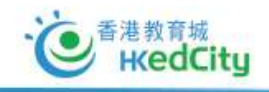

https://www.sheffield.ac.uk/polopoly\_fs/1.209653!/file/Principles\_of\_Assessment.pdf

#### 「對學習的評估」(Assessment OF Learning)

著重了解學生學習成效的評估,即日常默書、測驗、考試,是一項總 結性評估,通常於教學單元及學期結束後一次性推行,目的是了解學 生對已教授知識的理解、整合及應用。

#### 「促進學習的評估」(Assessment <u>FOR</u> Learning)

則是在學與教過程中,找出和診斷學生在學習上遇到的困難,進而提 供有效的回饋,是增強學生後續學習的持續活動。「促進學習的評估」 是結合教學與評估,以促進學生學習,是現時評估改革的趨勢,亦陸 續多了教師關注及應用此策略於學與教中。

#### 「作為學習的評估」(Assessment AS Learning)

旨為主動學習的孩子提供回饋資料,從而自我監察學習進度,及提升 日後學習素質。學習與評估相互緊扣,學生要掌握學習目標、監察自 己的學習進度、反思學習內容及策略、調節學習方法,甚至規劃及調 整未來的學習方向。

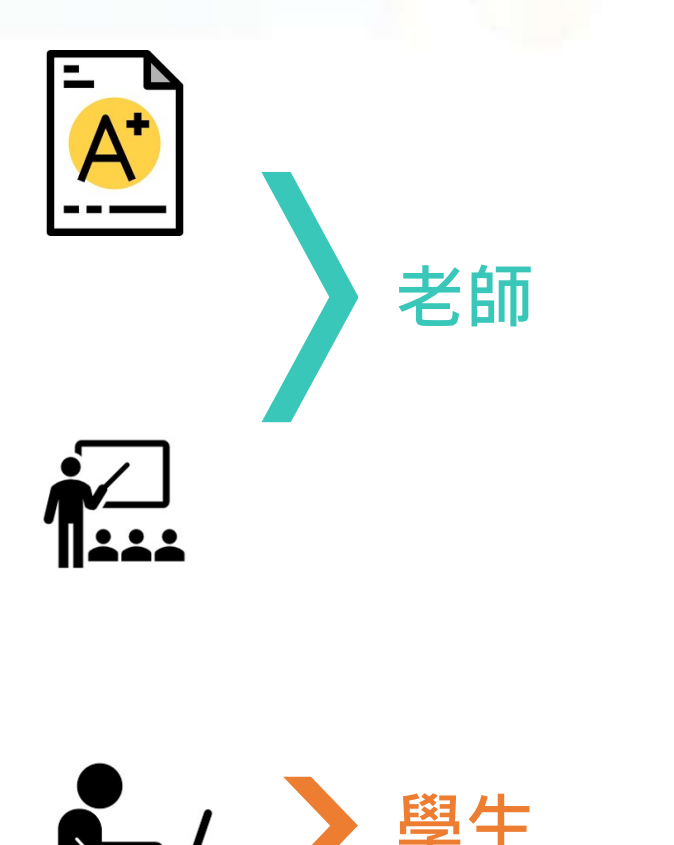

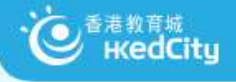

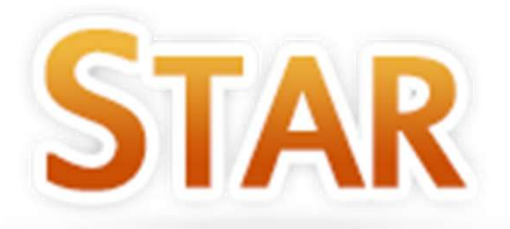

# https://star.hkedcity.net

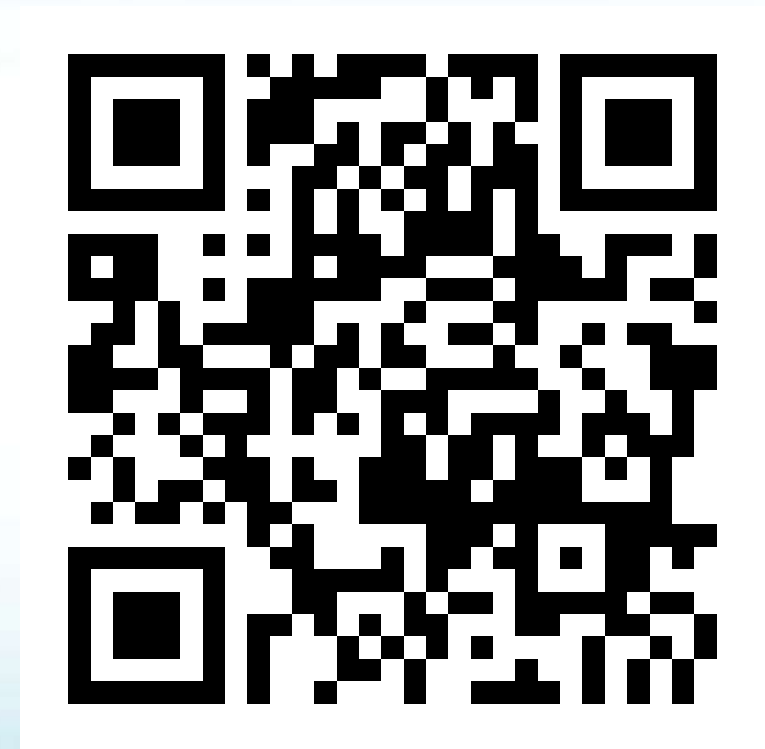

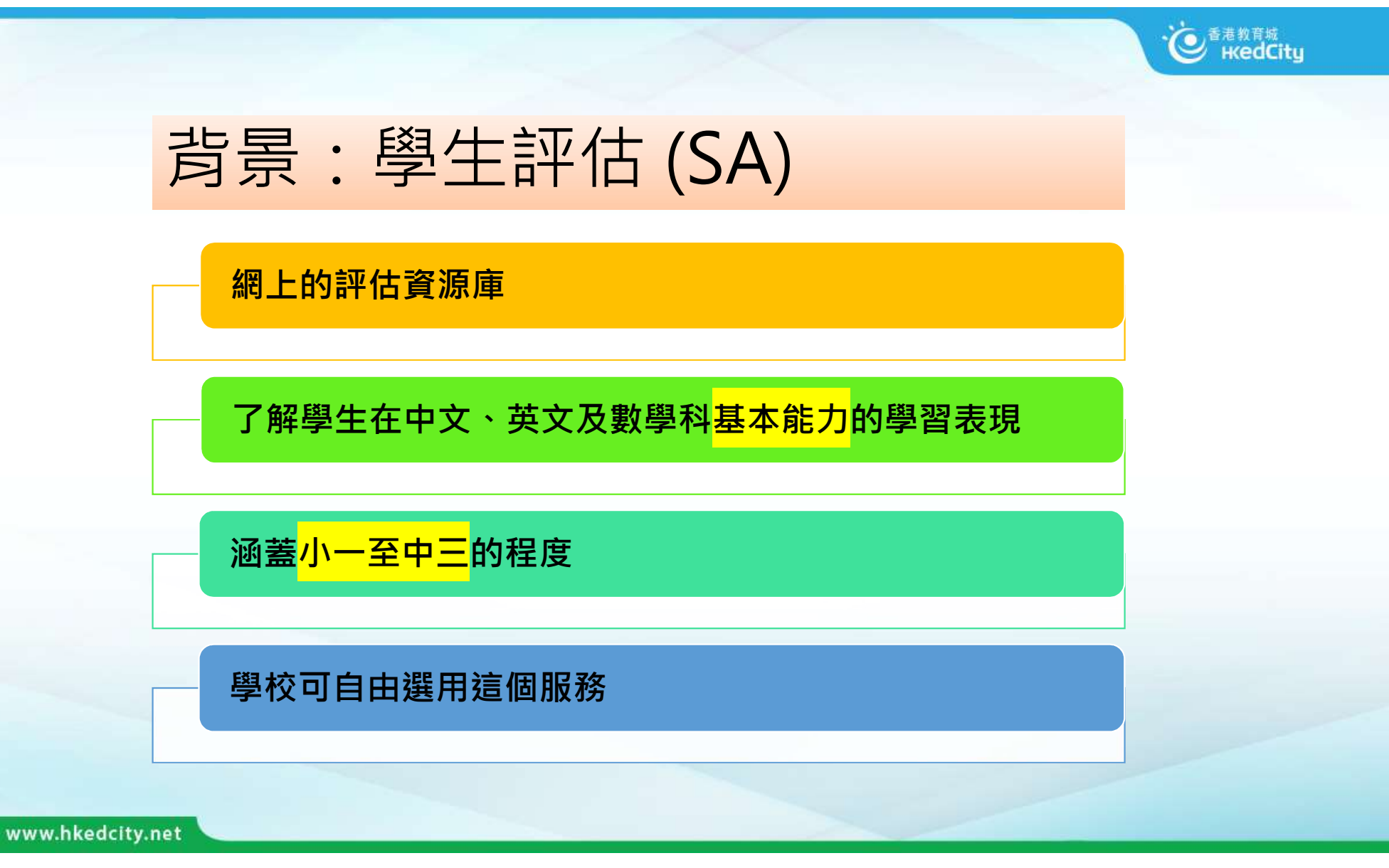

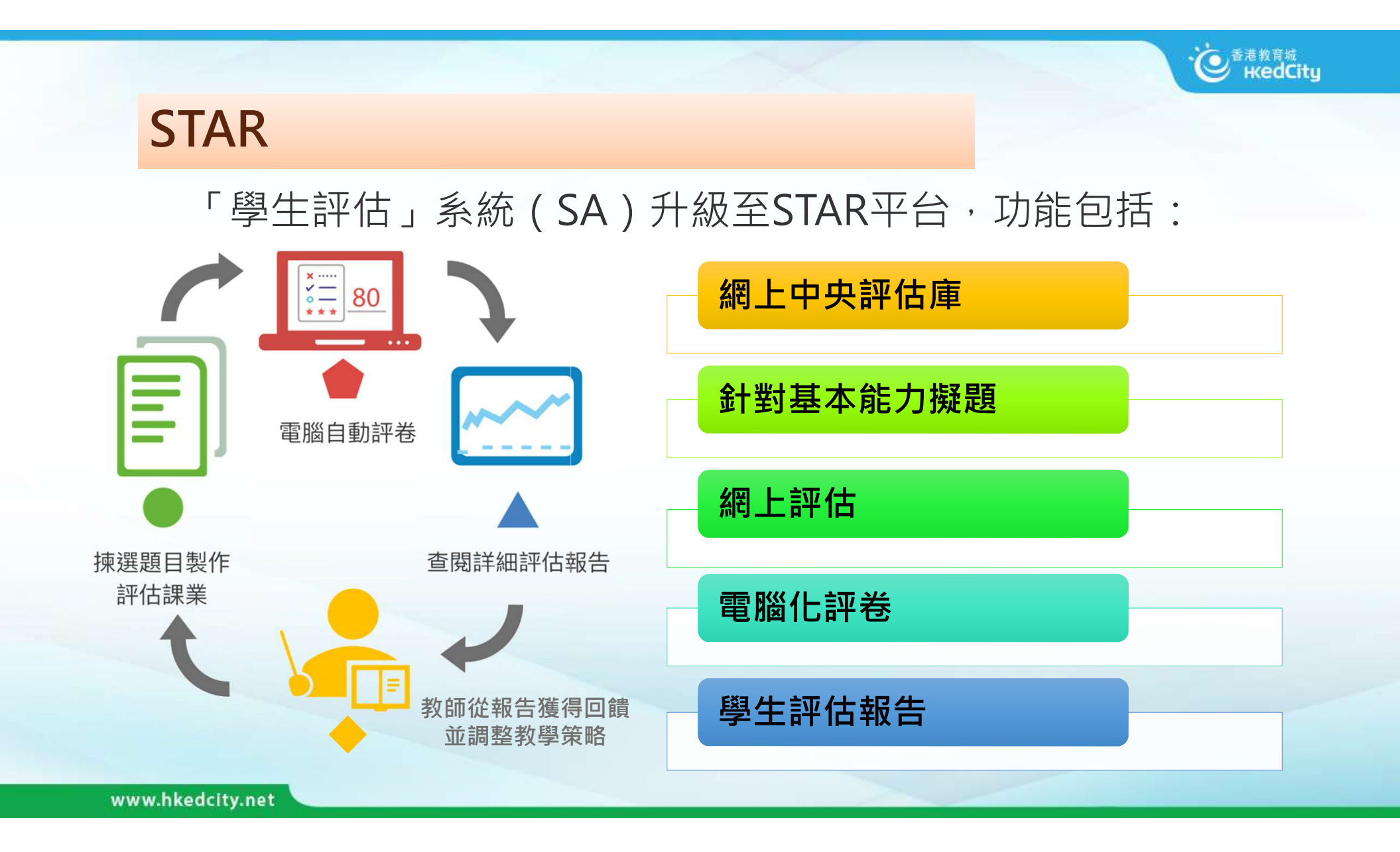

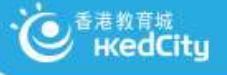

### ■ STAR 教與學效能

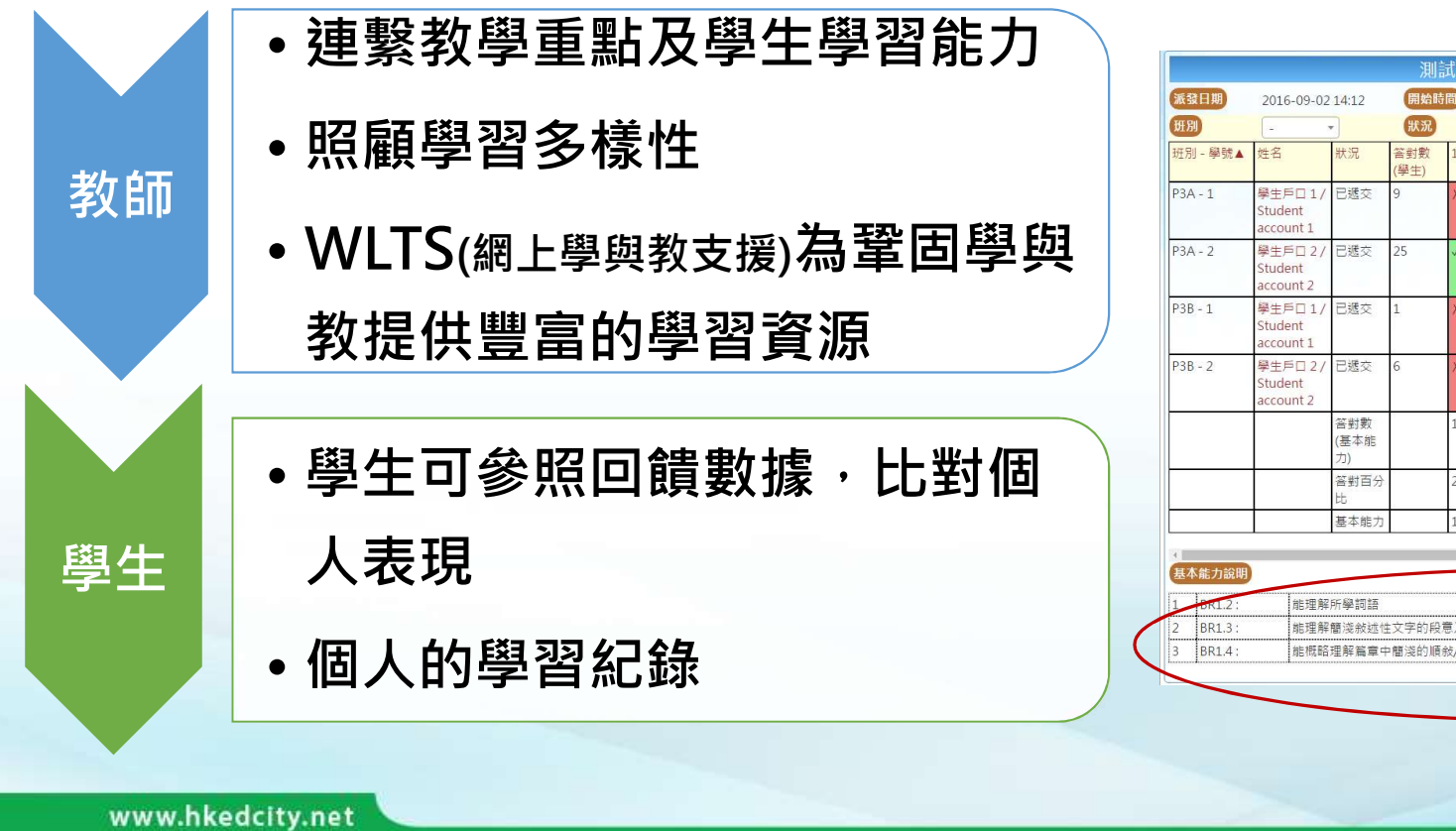

|             |                                  |                         | 測詞          | 武武         | 卷(       | $\equiv$ ) | (Re      | epoi     | t)       |          |          |     |     |           |         |       | 下      | 載┃       | 閉閉  |
|-------------|----------------------------------|-------------------------|-------------|------------|----------|------------|----------|----------|----------|----------|----------|-----|-----|-----------|---------|-------|--------|----------|-----|
| 派發日期        | 2016-09-02                       | 1 <mark>4</mark> :12    | 開始時         | 間          | 20       | 16-09      | 9-01 C   | 00:00    |          |          |          | 結   | 束時間 | )         | 201     | 6-09- | 02 14: | 35       |     |
| 班別          |                                  | -                       | 狀況          |            | E        | 已透交        | (4)      |          |          | Ŧ        |          | 學!  | ±答素 | )         | 顯       | 下/陽   | 藏答系    | E.       |     |
| 班別 - 學號▲    | 姓名                               | 狀況                      | 答對數<br>(學生) | 1-1        | 1-2      | 1-3        | 1-4      | 1-5      | 1-6      | 1-7      | 1-8      | 2-1 | 2-2 | 2-3       | 2-4     | 2-5   | 2-6    | 2-7      | 2-8 |
| P3A - 1     | 學生戶口 1 /<br>Student<br>account 1 | 已遞交                     | 9           | X          | ×        | ~          | ~        | ~        | 1        | 1        | ×        | X   | X   | ×         | X       | ~     | ×      | X        | 1   |
| P3A - 2     | 學生戶口 2 /<br>Student<br>account 2 | 已遞交                     | 25          | 1          | ~        | ~          | ~        | 1        | ~        | 1        | 1        | X   | 1   | 1         | X       | ~     | 1      | 1        | ~   |
| P3B-1       | 學生戶口 1 /<br>Student<br>account 1 | 已遞交                     | 1           | X          | ×        | ×          | ×        | ×        | ×        | ×        | ×        | ×   | X   | ×         | X       | ×     | ×      | X        | ×   |
| P3B - 2     | 學生戶口 2 /<br>Student<br>account 2 | 已遞交                     | 6           | ×          | ~        | 1          | ×        | ×        | ~        | X        | ×        | ×   | X   | X         | X       | ×     | ~      | ~        | ×   |
|             |                                  | 答對數<br>(基本能<br>力)       |             | 1          | 2        | 3          | 2        | 2        | 3        | 2        | 1        | 0   | 1   | 1         | 0       | 2     | 2      | 2        | 2   |
|             |                                  | 答對百分<br>比               |             | 25%        | 50%      | 75%        | 50%      | 50%      | 75%      | 50%      | 25%      | 0%  | 25% | 25%       | 0%      | 50%   | 50%    | 50%      | 50  |
|             |                                  | 基本能力                    |             | 1          | 1        | 1          | 2        | 3        | 2        | 2        | 2        | 1   | 1   | 1         | 1       | 1     | 2      | 2        | 2   |
| ▲<br>基本能力說明 |                                  | 7)<br>答對百分<br>比<br>基本能力 |             | 25%<br>1   | 50%<br>1 | 75%        | 50%<br>2 | 50%<br>3 | 75%<br>2 | 50%<br>2 | 25%<br>2 | 0%  | 25% | 25%       | 0%      | 50%   | 2      | 50%<br>2 |     |
| 1 BR1.2 :   | 能理解                              | 所學詞語                    |             |            |          |            |          |          |          |          |          |     |     | 網上學       | 與教      | 支援    |        | <u> </u> | -   |
| 2 BR1.3:    | 能理解                              | 簡淺敍述性                   | 文字的段为       | 意及段        | 落關係      | \$         |          |          |          |          |          |     |     | 網上學       | 與教      | 支援    |        |          |     |
| DD1 4       | 台片 18年 夏久                        | 田郎吉士                    | en ha ha ha | AF (1701 A | +        |            |          |          |          |          |          |     |     | ATT I ART | Chi the | + 407 |        |          |     |

#### · 使<sup>香港教育城</sup> · KedCity

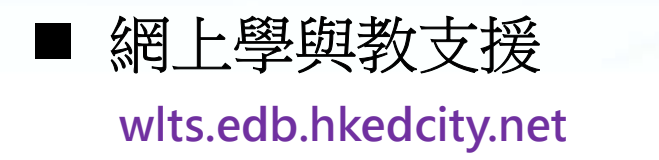

- 因應學生的學習難點而設計 的教材
- 涵蓋科目:中、英、數
- 種類:互動練習、遊戲、學 與教活動、材料

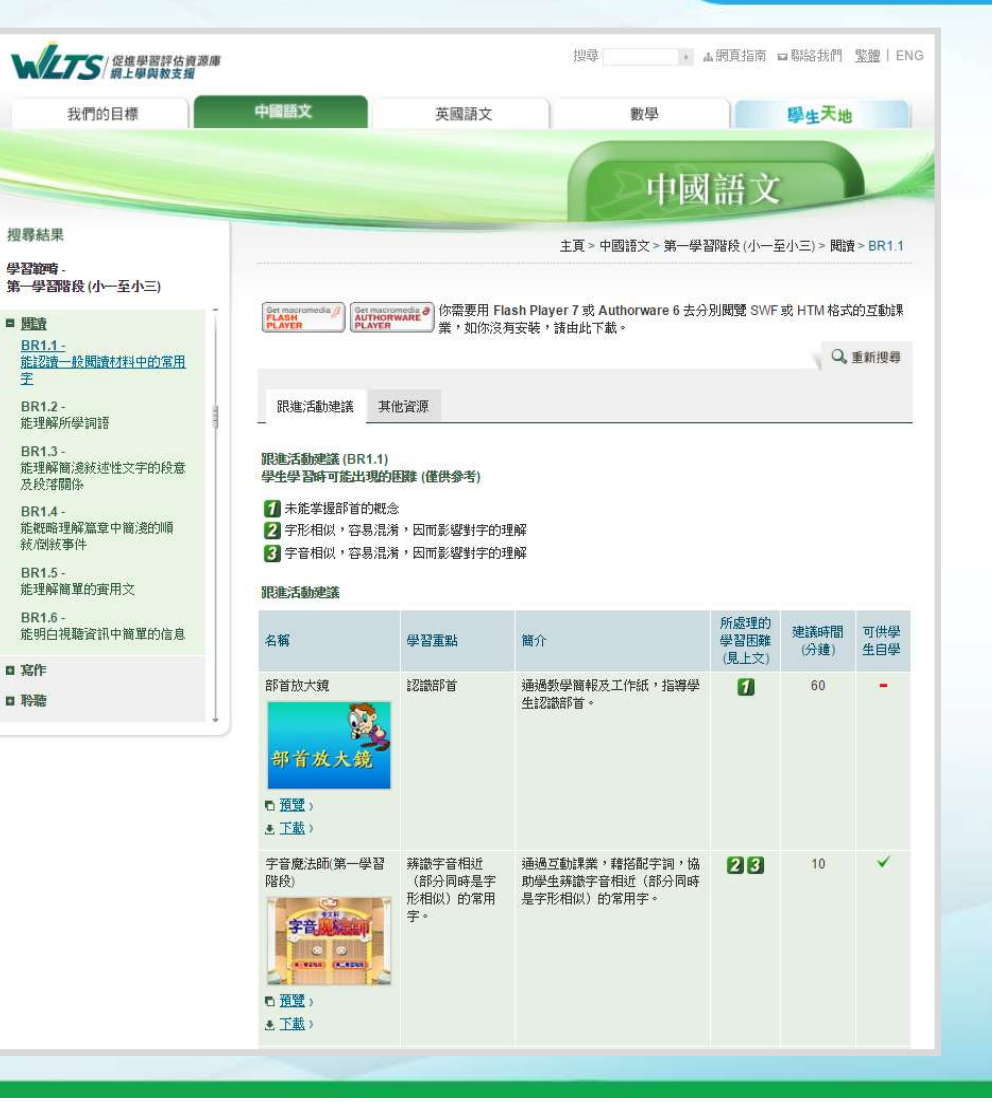

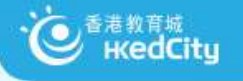

# 我在STAR平台上可作哪些科目的評估?

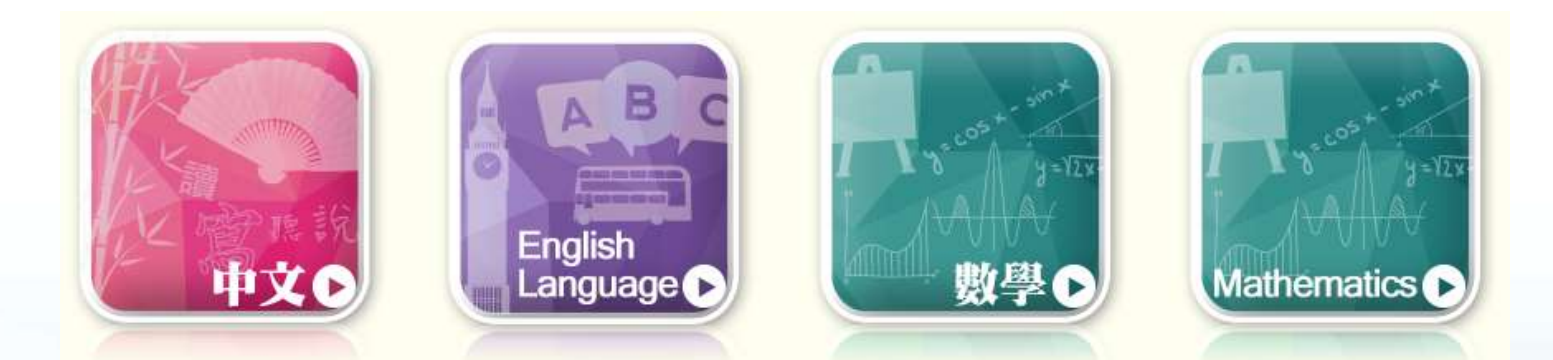

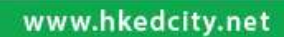

## 中文科 (接近4000條中文題目)

#### 各學習階段分: 聆聽、閱讀、說話、寫作

|    | KS1<br>(小一至小三) | KS2<br>(小四至小六) | KS3<br>(中一至中三) |
|----|----------------|----------------|----------------|
| 聆聽 | 127            | 176            | 165            |
| 閱讀 | 254            | 284            | 349            |
| 說話 | 387            | 413            | 429            |
| 寫作 | 310            | 362            | 345            |

| 29 29 29 |         | -   | CUTUS.  |    |
|----------|---------|-----|---------|----|
|          | 19191   | 66  | NT.     |    |
|          |         | V   | Alestes |    |
|          |         | LY  | 5       |    |
| 12 -     | - HALL  | TAN | -81     |    |
|          | 11/10   |     | 21      |    |
| 18       | MCI GBS |     | 51      |    |
| C3BL13   |         |     |         |    |
|          |         |     |         |    |
|          |         |     |         |    |
|          |         |     |         |    |
|          |         |     |         |    |
|          | 00:33   |     |         |    |
|          |         |     | •       | ** |
|          |         |     |         |    |

細心聆聽話語內容,然後回答問題。

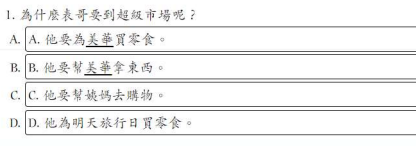

|                                                                                                    |                                                                                 |                                                         |                   |                                      |                 |                |               |            | >           |                 | (CC            |            | 9           |            |
|----------------------------------------------------------------------------------------------------|---------------------------------------------------------------------------------|---------------------------------------------------------|-------------------|--------------------------------------|-----------------|----------------|---------------|------------|-------------|-----------------|----------------|------------|-------------|------------|
|                                                                                                    |                                                                                 |                                                         |                   |                                      |                 |                |               | -          |             |                 |                |            |             |            |
|                                                                                                    |                                                                                 |                                                         |                   | 核封装置 關示證證                            | ### <b>#</b> ## |                |               |            |             |                 |                |            |             |            |
| 閱讀下面的文字,然後回答問題。                                                                                                    |                                                                                 |                                                         |                   |                                      |                 |                |               |            |             |                 |                |            |             |            |
|                                                                                                    |                                                                                 |                                                         |                   |                                      |                 |                |               |            |             |                 |                |            |             |            |
| 今天是學校的旅行日<br>行日的她是度假誉,我第.                                                                                                    | · 我們到 <u>西貢</u> 的度<br>一次參加日營活動                                                  | 是假营避玩。以7<br>動,所以感到干                                     | 前旅行的地點:<br>分與奮,昨晚 | 不是郊野公園                               | 11 · 北是海濱<br>1  | 公園、真           | 前很問           | , 使我       | 有點兒         | 不想再             | 多加學            | 校的核        | 杆了。         | 但王         |
| 到這營燒後,老師讓!                                                                                                    | 我们自由選擇由才                                                                        | 普地酸贝带领的:                                                | 活動。我希望:           | 参加以前没相                               | 总會會試的活          | 動·例如           | : 射新          | 、繩纲        | 陳、黎         | 石和疏             | 保床等            | - 時        | 間我也         | 1. 不手      |
| 加哪一項活動才好。我的<br>陳內哭出來。最後我決定                                                                                                    | 力氣不大,射箭。<br>選擇疏彈床。                                                              | 的话可能會有點                                                 | 吃力。當我看            | 到攀石的樯号                               | 壁畔,栽檀、          | ;自己的题          | · 全           | 攀不了        | 。我又         | 害怕习             | ;很高的           | 地方,        | 說不定         | 已合         |
| 我的身形既矮小又笨                                                                                                    | 重·在平地上怎样                                                                        | 关疏也疏得不高                                                 | ·怎样當我跟」           | 造職員的指示                               | 示在彈床上用          | 力地疏卧           | • 我的          | 膛型反        | 而就能         | 約整助             | 我彈高            | 。一直        | 以来。         | 成白         |
| 成績都不太理想,在或既<br>的掌聲下,或越跳越有信,                                                                                                    | 上彈床時,同學自<br>心,最後順利完」                                                            | 們都很懷疑我的<br>成所有動作,同                                      | 表現,害怕我学们不断地数      | 會掉下來。台<br>呼,還叫喊才                     | 但他们看见我          | 能夠在彈<br>61     | 床上堂           | 活跳動        | 的時份         | · 大家            | 都給約            | 為我鼓        | 掌。子         | 生同日        |
| 下午離開普地時,我÷                                                                                                    | 好像仍能聽到同身                                                                        | 学的教学祭及掌                                                 | 舉。我爱上了:           | 注册道助,它                               | 2 讓我獲得很         | 大的满足           | 惑、使           | 我十分        | 雅态。         |                 |                |            |             |            |
|                                                                                                    |                                                                                 |                                                         |                   |                                      |                 |                |               |            |             |                 |                |            |             |            |
| 1. 四,四,四,四,四,四,四,四,四,四,四,四,四,四,四,四,四,四,四,                                                                                                    | 空格內,使句子的意思<br>,成功地安?                                                            | 8完整。<br>装了一台電腦。                                         |                   |                                      |                 |                |               |            |             |                 |                |            |             |            |
| 1. m + m m m u u d y m + x<br>(以保第三段找出還當的前孫選取列)<br>2. 答答按照說明書的<br>3. 為什麼「我」昨晚會睡不着?<br>A. 明天是學校的旅行日。                                                                                                    | 室橋內,使句子的意思<br>,。成功地安?                                                           | 8完整。<br>装了一台電腦。                                         |                   |                                      |                 |                |               |            |             |                 |                |            |             |            |
| <ol> <li>A. mir munum, equilibrium, and a mir munum, equilibrium, and a straight and a straight and a stra</li></ol> | 空格內, 使句子的意思<br>,,成功地安?                                                          | 8完整。<br>装了一台電腦。                                         |                   |                                      |                 |                |               |            |             |                 |                |            |             |            |
| <ol> <li>A. Mai, m m uuuuuu (m uuuuu)</li> <li>A. May Z. Zie (A ku uu)</li> <li>A. Hag Z. Zie (A ku uu)</li> <li>A. Hag Z. Zie (A ku uu)</li> <li>B. [1] (A zie (A ku uu)</li> <li>C. [1] (A zie (A ku uu)</li> <li>C. [1] (A zie (A ku uu)</li> </ol>                                                                                                    | 空格內, 使句子的意思<br>                                                                 | 8完整。<br>装了一台電腦。                                         |                   |                                      |                 |                |               |            |             |                 |                |            |             |            |
| <ul> <li>1.179,171万人(現金),2(2)</li> <li>1.175人(現金),2(2)</li> <li>2.8芳養成規則時約</li> <li>3.為作慶(点)中現金(世俗),2(2)</li> <li>4.175人(現金),2(2)</li> <li>4.175人(現金),2(2)</li> <li>5.175人(現金),2(2)</li> <li>5.175人(現金),2(2)</li></ul>                                                                                                    | <u>空</u> 總內,使句子的意思<br><u></u> ,成功地会生                                            | 8完整。<br>装了一台電腦。                                         |                   |                                      |                 |                |               |            |             |                 |                |            |             |            |
| 1. 70 × 11 × 12 × 42 × 42 × 42 × 42 × 42 × 42                                                                                                    | 空格內, 使为于的意思<br>                                                                 | 8完整。<br>装了一台電腦。                                         |                   |                                      |                 |                |               |            |             |                 |                |            |             |            |
| <ul> <li>1、内、田田安祉販売学苑、代</li> <li>(武宗正提我前道常前)</li> <li>(武宗正提我前道常前)</li> <li>(王安秋朝政府前)</li> <li>(五) 市省(北京)</li> <li>(五) 市省(北京)</li> <li>(五) 市省(北京)</li> <li>(五) 市(北京)</li> <li>(五) 市((五) 市((五))</li> <li>(五) 市((五) 市((五))</li> <li>(五) 市((五) 市((五))</li>     &lt;</ul>                                                                                                    |                                                                                 | 5 (11) 11 (12) (12) (12) (12) (12) (12) (               |                   |                                      |                 |                |               |            |             |                 |                |            |             |            |
| <ul> <li>スタノボボタルル水学苑、代</li> <li>(次次第三段段出現金的)</li> <li>2. ※多株規設用書的</li> <li>3. 為什麼 (式) 即慶査健原系者)</li> <li>A. 開友美学校的旅行日。</li> <li>B. [[点] 不查条款行的決思。</li> <li>C. [[点] 第二文条知書於款行。</li> <li>D. [[点] 不愿参知學校旅行。</li> </ul>                                                                                                    | 空格內, 化句子的意思<br>                                                                 | 5 (1)111 (1) (1) (2) (2) (2) (2) (2) (2) (2) (2) (2) (2 |                   |                                      |                 |                |               |            |             |                 |                |            |             |            |
| 1. 内 # ###44##### (人)<br>《武事工程書的[1]=書的[1]=記書<br>3. 為什麼(太) 早起書種不豪)<br>4. [成] 不喜求是好的地面。<br>4. [成] 不喜求是好的地面。<br>5. [成] 不喜求是好的地面。<br>5. [成] 不喜求是好的地面。<br>5. [成] 不愿求加了音音物。<br>D. [成] 不愿求加罗特基什。                                                                                                    | <u>空</u> 筋内 · 使句子的意思<br><u>」</u> 。 成功此会<br>                                     | 5 (1)111 (1) (1) (2) (2) (2) (2) (2) (2) (2) (2) (2) (2 |                   | 你獲得了娛                                | 型旋計比赛」          | <b>正軍,</b> 並命  | 1 於七月         | +\\B       | (星期五        | .)晚上七           | ·時到上           | 環交娛        | 中心領         |            |
| (以常:用证保证处理项"休」)<br>(以常:三位);<br>2. 答答按照说明者的)<br>2. 為什麼(太) 早起音趣不着)<br>3. 為什麼(太) 早起音趣不着)<br>4. 「成, 不喜我找行的心思<br>4. 「成」不喜我找行的论思。<br>6. 「成」不容多知常传染什。                                                                                                    | <u>空</u> 協拘 - 使句子的意思<br><u>一</u> 。 成功此会 :<br>)<br>)                             | 5 7 7 7 9 9 2 2 2 2 2 2 2 2 2 2 2 2 2 2 2               |                   | <b>你獲得了了</b><br>研                    | 這一個一個人的         | 臣軍,並命<br>公、外爆, | 第於七月<br>邀請他   | 十八日        | (星期五        | .)晚上七<br>獎典禮    | :時到 <u>上</u> 。 | 環文娛        | <u>中心</u> 領 | 雙。         |
| <ul> <li>1.70,700</li> <li>1.70,700</li> <li>2.80</li> <li>2.80<td><u>空</u>進裕・快奇子的意思<br/><u>回</u>。成功地安日</td><td>5 元 5 元 5 元 5 元 5 元 5 元 5 元 5 元 5 元 5 元</td><td></td><td><b>依獲得了</b> 縦<br/>續依寫一張</td><td>型投計比赛</td><td>在軍,並并<br/>公、外婆,</td><td>书於七月<br/>邀請他</td><td>十八日</td><td>(星期五<br/>這個頭</td><td>.)晚上七<br/>獎典禮</td><td>:타<u>利</u>上</td><td>環文娛</td><td><u>中心</u>領</td><td><b>艾</b>。</td></li></ul>                                                                                                    | <u>空</u> 進裕・快奇子的意思<br><u>回</u> 。成功地安日                                           | 5 元 5 元 5 元 5 元 5 元 5 元 5 元 5 元 5 元 5 元                 |                   | <b>依獲得了</b> 縦<br>續依寫一張               | 型投計比赛           | 在軍,並并<br>公、外婆, | 书於七月<br>邀請他   | 十八日        | (星期五<br>這個頭 | .)晚上七<br>獎典禮    | :타 <u>利</u> 上  | 環文娛        | <u>中心</u> 領 | <b>艾</b> 。 |
| <ul> <li>A 内 J m m Gu (4) 学校 * K (</li> <li></li></ul>                                                                                                    | <u>空</u> 進裕・ 株均子的意思<br>()<br>()<br>()<br>()<br>()<br>()<br>()<br>()<br>()<br>() | 5 であっ<br>5 定美。<br>東丁一 6 定福。                             |                   | <b>你獲得了「報</b><br>精体寫一張               | 型设计比赛           | 臣軍,並并<br>公、外爆, | · 养养七月<br>递靖他 | 十八日<br>们参加 | (星期五        | )晚上七<br>獎典禮     | :時 <u>刘</u> 上  | <b>夏文娱</b> | 中心領         | 焚。         |
| <ul> <li>A. 肉ノ川田田坂山水県学校、代</li> <li>(以従第三提我前進常新)</li> <li>2. 苦苓終規設明書約</li> <li>3. 高作者(広) 非常貴雄家者?</li> <li>A. 開天支学校的旅行日。</li> <li>B. [人] 不喜素振行的地路。</li> <li>C. [人] 第二文条知目音溶動。</li> <li>D. [人] 不想参加学校旅行。</li> </ul>                                                                                                    | <u>空</u> 進済・後の子的意思<br><u>」</u> 。 泉 <i>功比会</i><br>)<br>)<br>)                    | 5 7 7 7 7 7 7 7 7 7 7 7 7 7 7 7 7 7 7 7                 |                   | 你接得了一张<br>被称"清你"                     | 型設計比赛<br>進橋卡給外  | 臣軍,並非<br>公、外婆, | 手発七月<br>送請他   | 十八日<br>们参加 | 夏星期五        | )晚上七            | : 타 <u>키</u> 上 | <b>環文娱</b> | <u>中心</u> 領 | <b></b>    |
| A 7月 27 田田永永永学校 代<br>(文応 王 正常 4 (1))<br>文 8 芳秋夜(武) 学校書優式 条)<br>3 秀什夜(太) 学校書優式 条)<br>4 (元) 不喜求式行的法元<br>(二元) 第二次参加日常溶動 -<br>D (元) 不認参加学校亦行。                                                                                                    | 空店府 · 代与于前意式<br>回 · 点仿此会<br>□ □ □ □ □ □ □ □ □ □ □ □ □ □ □ □ □ □ □               | 5 (14) (15) (15) (15) (15) (15) (15) (15) (15           |                   | <b>你接接帮了</b> 握<br>種件<br>了 婚<br>婚<br> | 1型設計比赛<br>通信卡為外 | 在軍,並并<br>公、外導。 | 客格とした         | 十八日        | 呈期五         | )晚上七<br>夏 黄 元 遭 | = 時利 <u>上</u>  | 環支展        | 中心領         | tty.       |

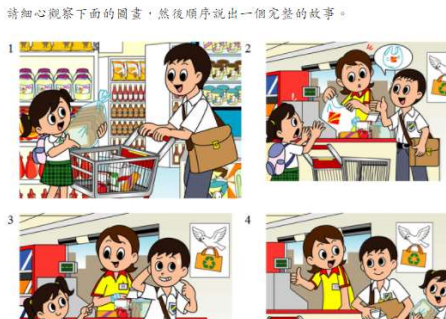

| 邀請 | 内容 |   |  |      |   |
|----|----|---|--|------|---|
|    |    |   |  |      |   |
|    |    |   |  |      |   |
| 8  | 期  |   |  |      |   |
| 時  | 間  | : |  | <br> |   |
| 地  | 聪  | : |  |      |   |
|    |    |   |  |      | _ |
|    |    |   |  |      |   |

香港教育城

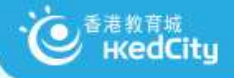

# 中文科-預設評估

|                                        |      |      |     |      |                     | 科目                                                                                                    | 中文科          |
|----------------------------------------|------|------|-----|------|---------------------|----------------------------------------------------------------------------------------------------|--------------|
| 的評估                                    |      |      |     |      |                     |                                                                                                    |              |
| <b>#年:</b> 2019/20 ▼ 狀況: 全部 ▼ 編編: 全部 ▼ |      |      |     |      |                     | 重新                                                                                                    | 「載人」新増       |
|                                        |      |      |     |      |                     |                                                                                                    |              |
| 我的詞告 預設評估 全專評估                         |      |      |     |      |                     |                                                                                                    |              |
| $\smile$                               |      |      |     |      | 리                   | 按 🗾 檢                                                                                                    | 見評估詳細資       |
| 1 共16頁 ** ** 10 *                      |      |      |     |      |                     |                                                                                                    | 1 - 10 共 155 |
| 評估標題                                   | 開始時間 | 結束時間 | 狀況  | 編輯   | 更新時間*               | ~                                                                                                    | 操作           |
| 第一學習階段 (小一 - 小三) - 我得笑了                |      |      | 未嘗試 | 預設評估 | 2020-04-08<br>18:07 | <u>/</u> a                                                                                                    |              |
| 第一學習階段 (小一 - 小三) - 當義工的一天              |      |      | 未嘗試 | 預設評估 | 2020-04-08<br>18:06 | <ul> <li>a</li> </ul>                                                                                                    |              |
| 第一學習階段 (小一 - 小三) - 生日會                 |      |      | 未嘗試 | 預設評估 | 2020-04-08<br>18:05 | / Q                                                                                                    |              |
| 第一學習階段 (小一 - 小三) - 羽毛球為什麼不會飛上天         |      |      | 未嘗試 | 預設評估 | 2020-04-08<br>18:04 | <ul> <li></li> <li></li> <li><td></td></li></ul> |              |
| 第一學習階段 (小一 - 小三) - 我的第一次               |      |      | 未嘗試 | 預設評估 | 2020-04-08<br>18:03 | / Q                                                                                                    |              |
| 第二學習階段 (小四 - 小六) - 荷馬史詩                |      |      | 未嘗試 | 預設評估 | 2020-04-08<br>18:02 | / Q                                                                                                    |              |
| 第二學習階段 (小四 - 小六) - 電子郵件                |      |      | 未嘗試 | 預設評估 | 2020-04-08<br>18:01 | / Q                                                                                                    |              |
| 第二學習階段 (小四 - 小六) - 踢毽子                 |      |      | 未嘗試 | 預設評估 | 2020-04-08<br>18:00 | / a                                                                                                    |              |
| 第二學習階段 (小四 - 小六) - 第一次集會               |      |      | 未嘗試 | 預設評估 | 2020-04-08<br>17:59 | ✓ Q                                                                                                    |              |
|                                        |      |      |     |      |                     |                                                                                                    |              |

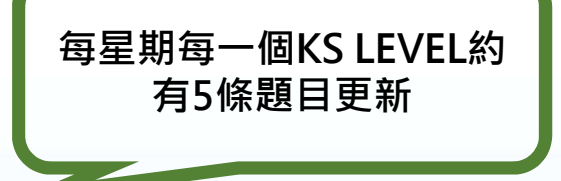

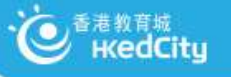

# STAR系統要求

#### 系統要求

• 常用網頁瀏覽器

✓如Chrome、Firefox、Microsoft Edge及Internet Explorer(IE 11)

• MAC OS 或Windows 電腦、iOS或Android平板電腦

#### 登入戶口(教育城戶口)

- 已聯結學校教師帳戶
- 學生帳戶
- 今日將以活動前派發的測試戶口使用

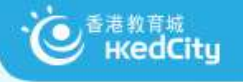

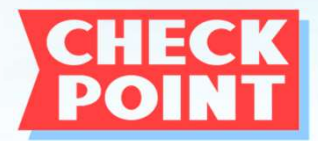

## 您覺得STAR平台可以實踐哪種評估? (可選多項,於CHATROOM ] 回應)

「對學習的評估」(Assessment OF Learning)

著重**了解學生學習成效**的評估,即日常默書、測驗、考試,是一項總結性評估,通常於教學 單元及學期結束後一次性推行,目的是了解學生對已教授知識的理解、整合及應用。

「促進學習的評估」(Assessment FOR Learning)

則是在學與教過程中·**找出和診斷學生在學習上遇到的困難,進而提供有效的回饋**,是增強 學生後續學習的持續活動。「促進學習的評估」是結合教學與評估,以促進學生學習,是現 時評估改革的趨勢,亦陸續多了教師關注及應用此策略於學與教中。

#### 「作為學習的評估」(Assessment AS Learning)

旨**為主動學習的孩子提供回饋資料**,從而自我監察學習進度,及提升日後學習素質。學習與 評估相互緊扣,學生要掌握學習目標、監察自己的學習進度、反思學習內容及策略、調節學 習方法,甚至規劃及調整未來的學習方向。

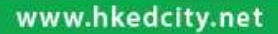

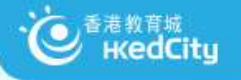

# 教育城電子評估平台

「促進學習的評估」(Assessment for Learning)則是在學與教過程中,找出和診 斷學生在學習上遇到的困難,進而提供有效 的回饋,是增強學生後續學習的持續活動。 「促進學習的評估」是結合教學與評估,以 促進學生學習,是現時評估改革的趨勢,亦 陸續多了教師關注及應用此策略於學與教中。

- 切合不同學習階段需要
- 網上評估試題庫
- 支持各類電腦裝置

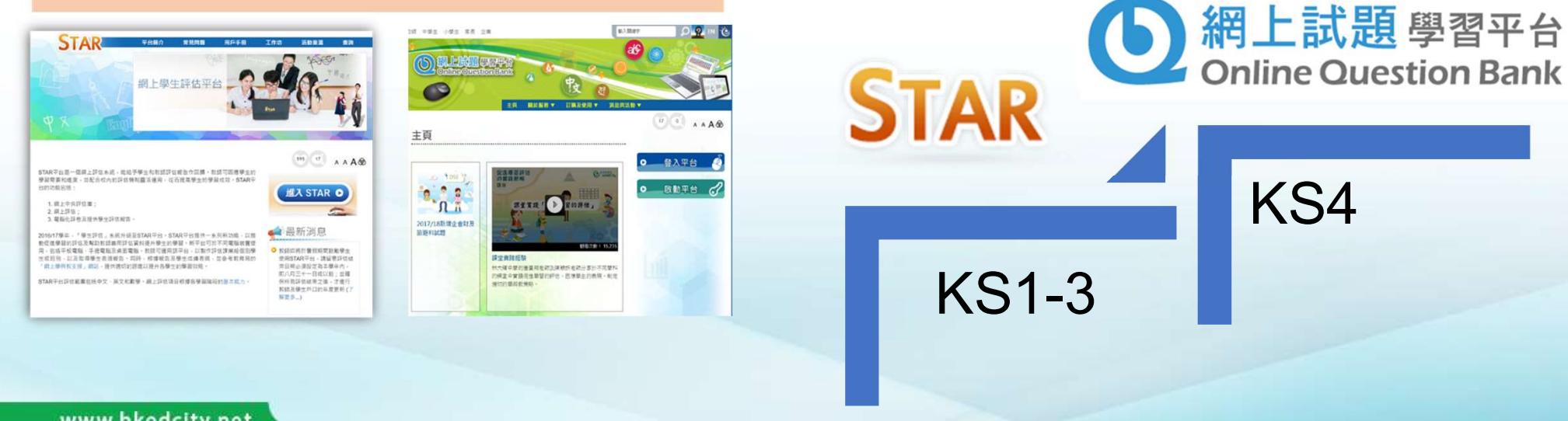

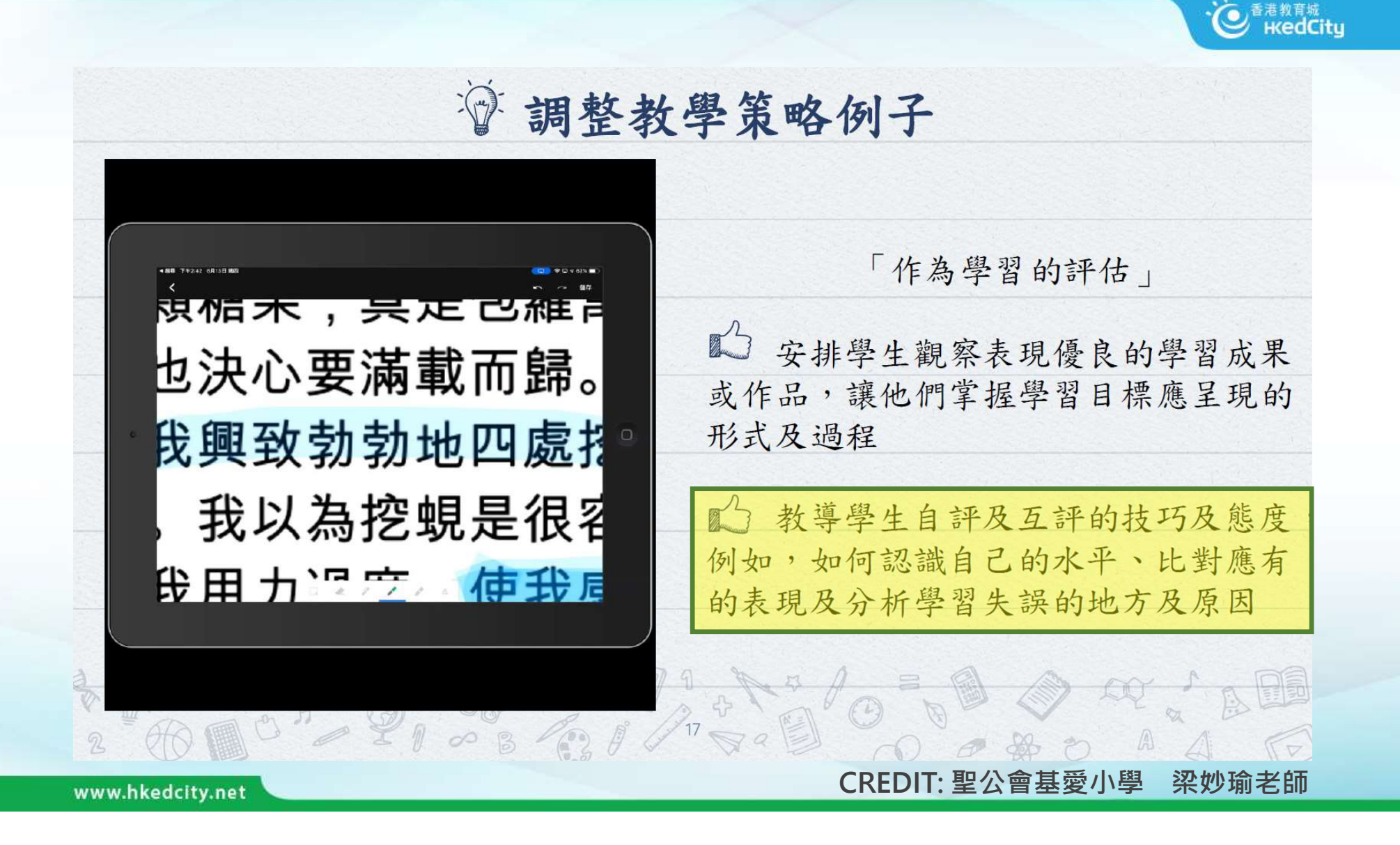

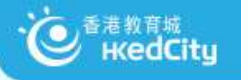

# STAR 平台示範及實習

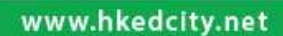

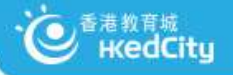

# 本環節今日內容

- 1. 教城代表示範出卷及分享試卷功能
- 2. 參加者練習 (以教師身份出卷及以學生身份作答)
- 3. 教城代表檢閱參加者分享的試卷
- 4. 教城代表示範檢閱答案及報告

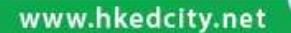

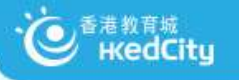

# 1) 示範出卷及分享試卷功能

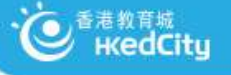

# 教城主頁- www.hkedcity.net

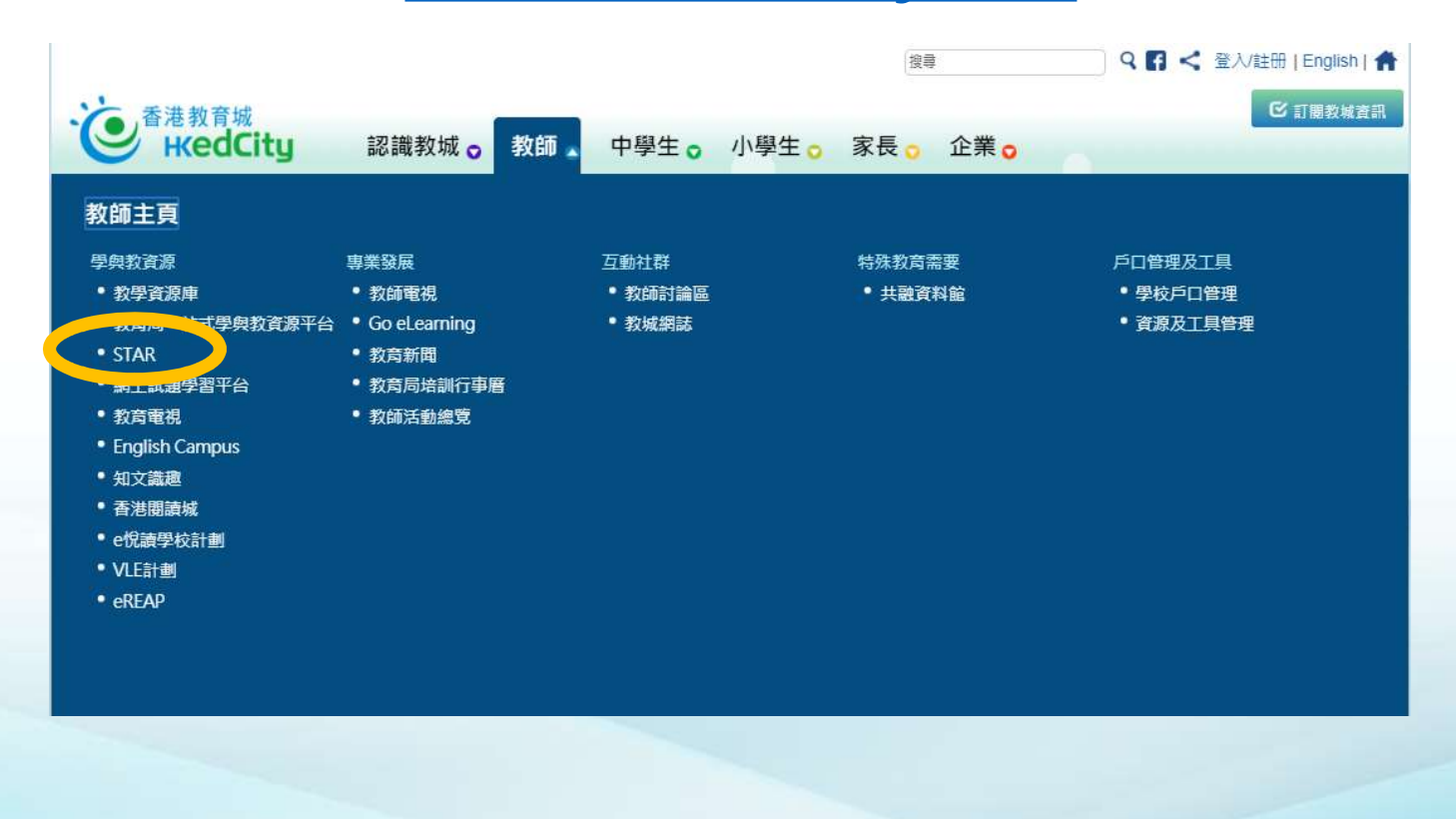

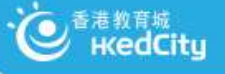

# 登入STAR平台 - star.hkedcity.net

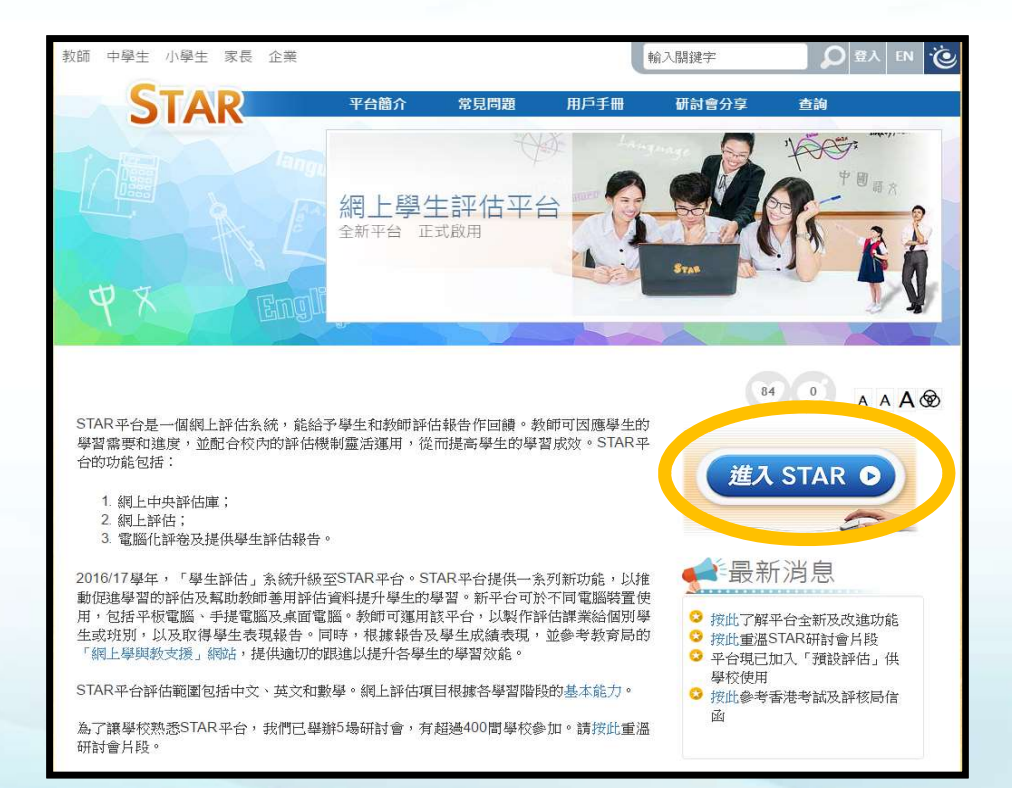

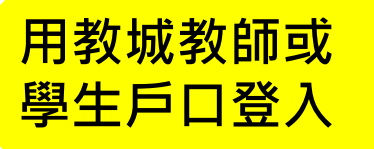

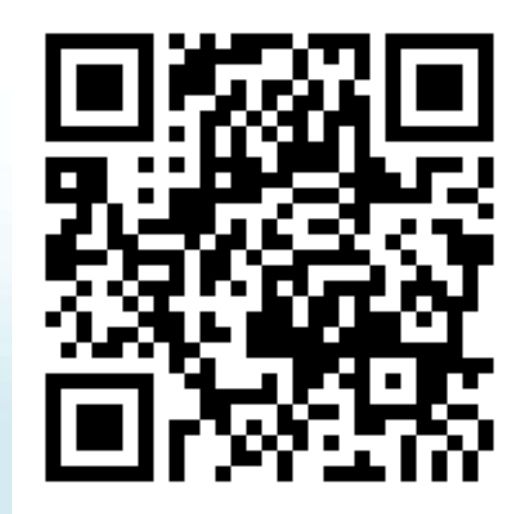

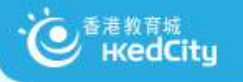

## 步驟1:選擇科目,題目涵蓋小一至中三

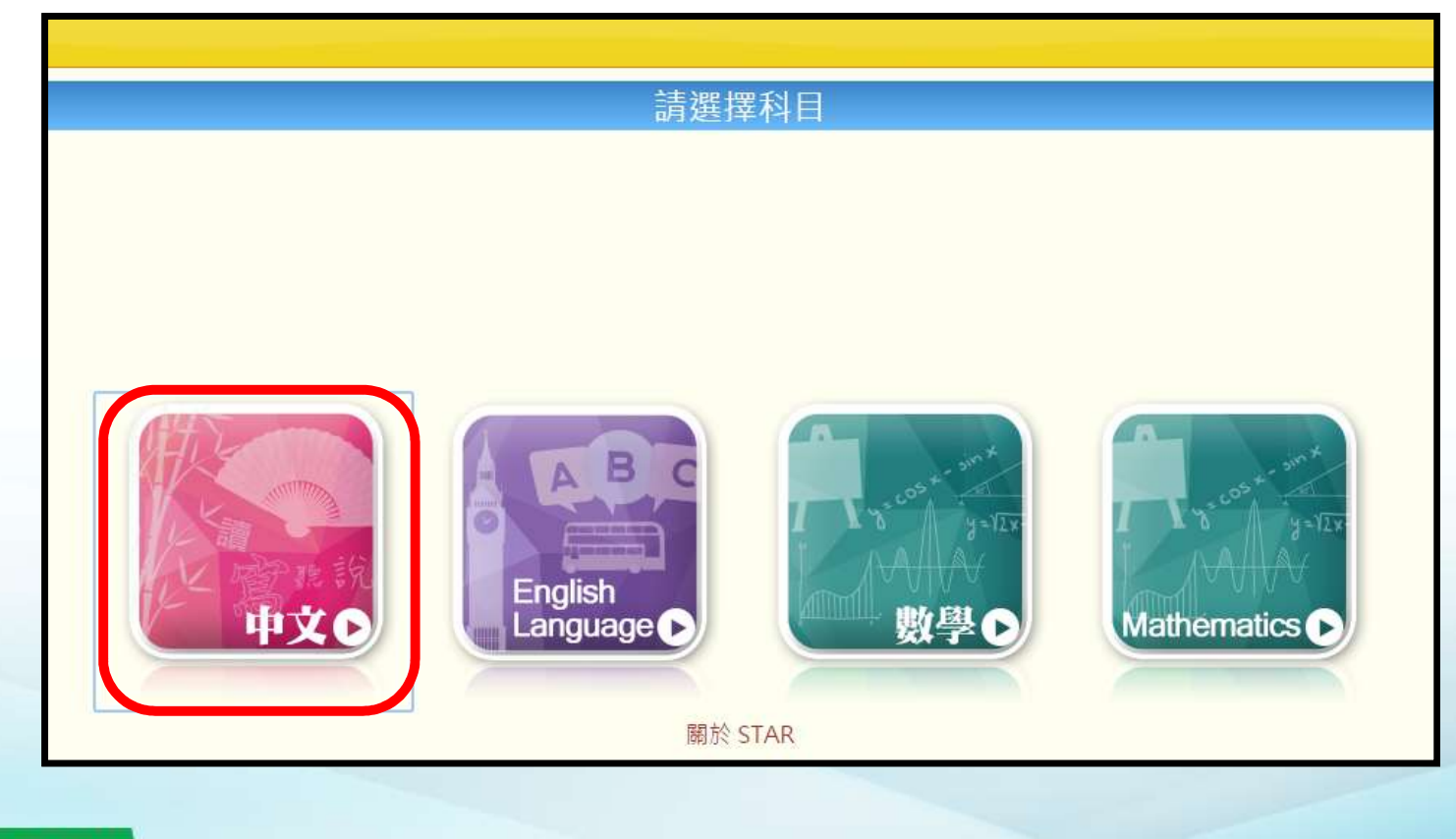

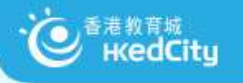

## 步驟2:新增評估或編輯現有練習

| 1 4PX                                               |                                                                                 |                                        |                               |                                      |                                                                                                 | 科目由文利                                   |
|-----------------------------------------------------|---------------------------------------------------------------------------------|----------------------------------------|-------------------------------|--------------------------------------|-------------------------------------------------------------------------------------------------|-----------------------------------------|
|                                                     |                                                                                 |                                        |                               |                                      |                                                                                                 |                                         |
| 學年: 2016/17 👻                                       | <b>狀況:</b> 全部                                                                   | •                                      |                               |                                      |                                                                                                 | 重新載入新增評估                                |
| 我的評估 預急                                             | 四亚估 公會部                                                                         | 亚估                                     |                               |                                      |                                                                                                 |                                         |
| 我的評估預言                                              | 投評估 分享評                                                                         | 平估                                     | 共4頁 ►                         | 10                                   | ¥                                                                                               | 1 - 10 共 35 條                           |
| 我的評估 預言<br>評估標題                                     | Q評估 分享評<br>開始時間                                                                 | 平估<br>1 ま<br>結束時間                      | 共4頁 ▶ ₩                       | <ul> <li>10</li> <li>評估來源</li> </ul> | ▼ 更新時間*                                                                                         | 1 - 10 共 35 條<br>操作                     |
| 我的評估 預調<br>評估標題                                     | 役評估 分享部 開始時間 × × × × ×                                                          | 平估<br>1 月<br>結束時間<br>(                 | 共4頁 ►<br>狀況<br>× × ×          | ► 10<br>評估來源<br>×                    | ▼<br>更新時間 <sup>*</sup>                                                                          | 1 - 10 共 35 條<br>操作<br>×                |
| 我的評估<br>評估標題<br>2017-05-22                          | Q評估 分享部<br>開始時間<br>× × ×                                                        | 平估<br>1<br>結束時間<br>、                   | 共 4 頁 →<br>狀況<br>× × ×<br>未就緒 | 10<br>評估來源<br>又                      | ▼<br>更新時間 <sup>*</sup><br>2017-05-22<br>12:39                                                   | 1 - 10 共 35 條<br>操作<br>×<br>く マ マ 首 C   |
| 我的評估 預調<br>評估標題<br>2017-05-22<br>中文科評估_<br>22052017 | Q評估 分享部     分享部           開始時間           ×           2017-05-22           12:38 | 平估<br>1<br>結束時間<br>2017-05-31<br>00:00 | 共 4 頁 ▶                       | ▶ 10<br>評估來源<br>又<br>我               | <ul> <li>更新時間*</li> <li>2017-05-22</li> <li>12:39</li> <li>2017-05-22</li> <li>12:38</li> </ul> | 1 - 10 共 35 條<br>操作<br>×<br>く へ く 前 回 C |

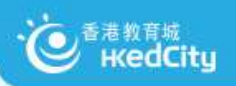

# 步驟3A:加入課業

| (1)填寫基本資料             | 加入課業 派發評估<br>基本資料 標題 2017-07-03<br>描述 例子:評估重點-理解 | 所學詞語                                              |              |
|-----------------------|--------------------------------------------------|---------------------------------------------------|--------------|
| (2)選擇課業數<br>量或所需時間    | 加入課業<br>此評估所需課業數量或合共需時<br>課業數量上限 5               | _限(分鐘) 30                                         | (시甘/따원클래米국); |
| (3)按不同程度的<br>基本能力搜尋試題 | +0KS1<br>+0KS2<br>+0KS3                          | 已選基本能力數目:未選擇<br>輸入關鍵字/課業編號/課業名稱<br>例子:太平山         | (4)兵他搜导誄美方法  |
|                       | 已加入課業:<br>已選課業數量:0(0分鐘)                          | 共有 0 個課業符合搜尋條件,而當<br>中有 0 個在你的書號內。<br>儲存<br>集後 取消 |              |
| www.hkedcity.net      |                                                  |                                                   |              |

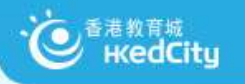

# 步驟3B:加入課業—搜尋課業

| 搜尋課業                                                        | (3)隨機抽即                                                                      | 因題目            | ×                                                                                                    |
|-------------------------------------------------------------|------------------------------------------------------------------------------|----------------|----------------------------------------------------------------------------------------------------|
| 所需課業: <mark>5 個,</mark> 已加                                  | 入課業: 個 随機抽取餘下課                                                               | ж.             | 12<br>Ize                                                                                                    |
| 246個搜尋結果 <<                                                 | < 1 /25 > >> 3                                                               | 排序 隨機 ▼        | 加入剔選(0) 全選                                                                                                    |
| 課業編號:<br>課業名稱:<br>學習階段:<br>基本能力:<br>所需時間:<br>題目考察目標:<br>附件: | C3BL120<br>香港鐵路博物館<br>KS1<br>▶ BL1.1, BL1.2, BL1.3<br>15分鐘<br>聽懂話語細節<br>對話文本 | (1)預覽題目 (<br>書 | <ul> <li>● 預覽</li> <li>● 從評估移除</li> <li>● 從評估移除</li> </ul>                                                                                                    |
| 課業編號:<br>課業名稱:<br>學習階段:<br>基本能力:<br>所需時間:<br>題目考察目標:        | C3T16V03<br>見識香港<br>KS1<br>▶ BL1.4, BR1.6<br>10分鐘<br>理解資訊中的內容                | (2)加入試卷        | <ul> <li>●預覽</li> <li>●</li> <li>●</li> <l< td=""></l<></ul> |

#### · 使 <sup>香港教育城</sup> HedCity

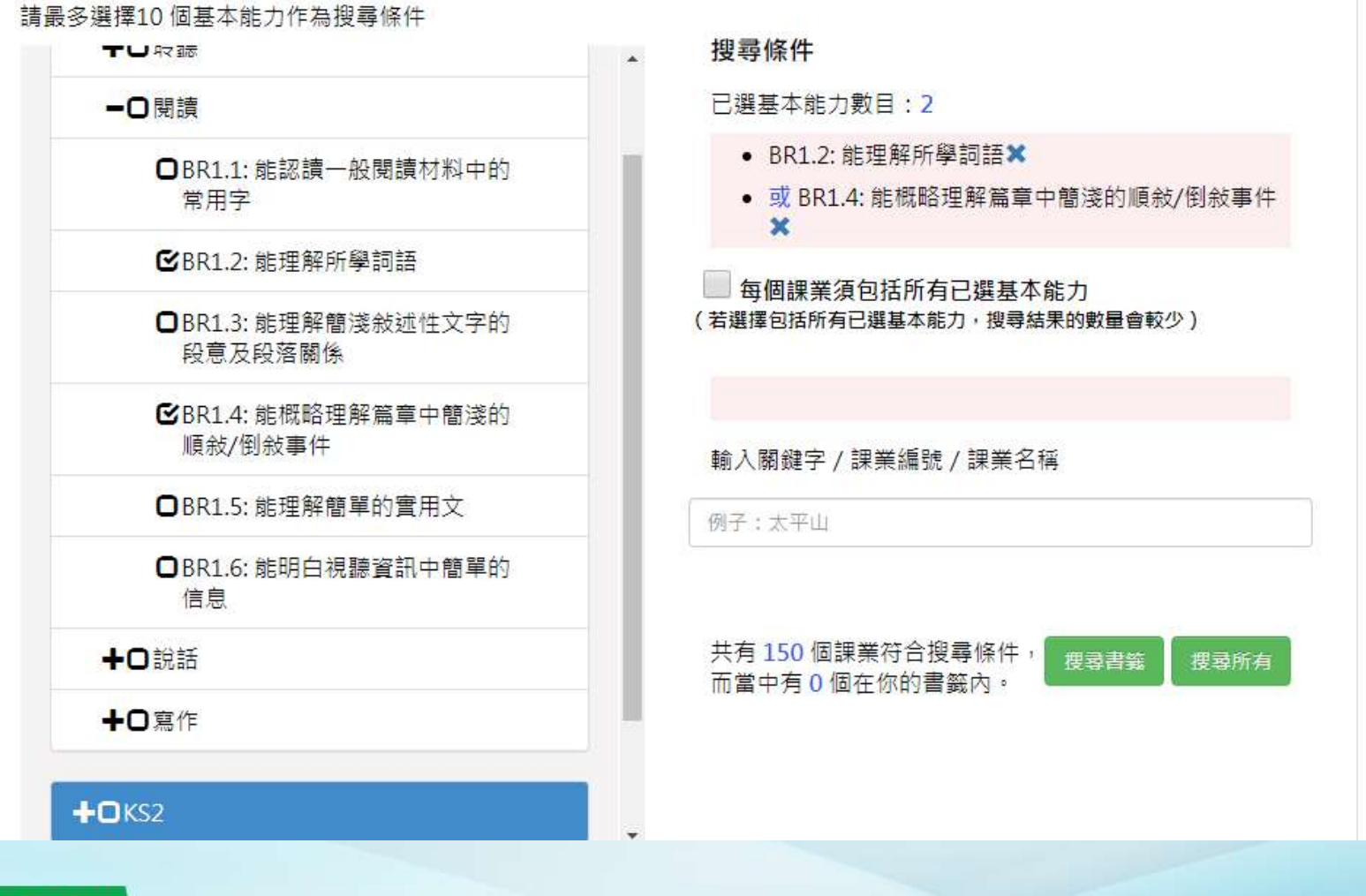

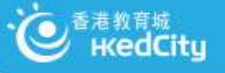

## 步驟4:派發評估

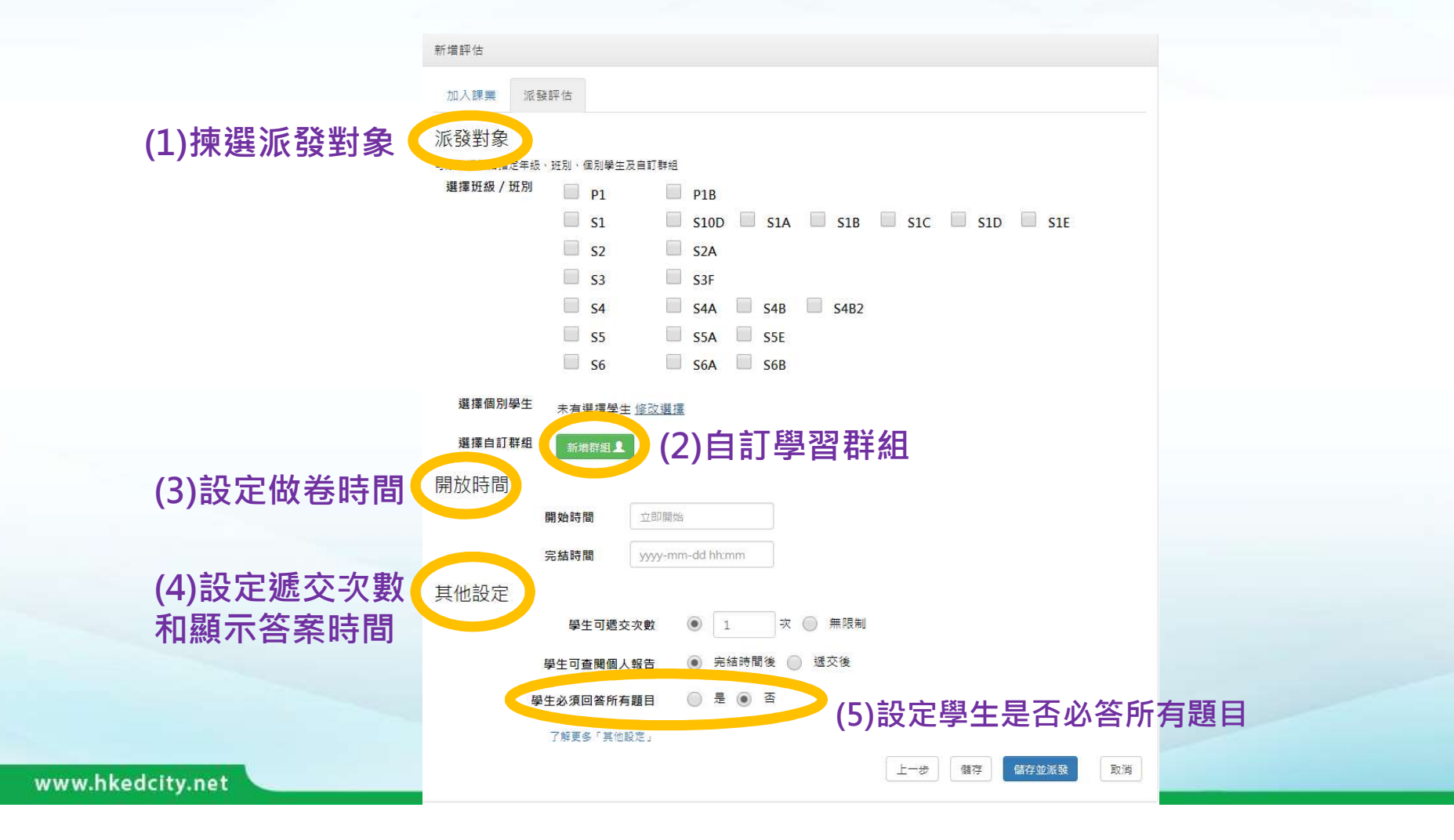

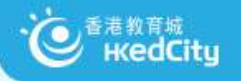

#### 更多評估設定選項

JY11

# 教師可於派發評估時設定是否要求學生必須回答所有題目才可遞交評估,配合已提升的學生作答進度功能,讓學生更清晰題目完成狀況。

| 其他設定             |            |   |       |        |                              |
|------------------|------------|---|-------|--------|------------------------------|
|                  | 學生可遞交次數    | ۲ | 1     | 次 🔘 無  | 限制                           |
|                  | 學生可查閱個人報告  | ۲ | 完結時間後 | 6 🔵 遞交 | 後                            |
|                  | 學生必須回答所有題目 | ۲ | 是 问 否 |        | 確定遞交                         |
|                  |            |   |       |        | ▲ 必須完成所有課業<br>按橙色按鈕繼續作答      |
|                  |            |   |       |        | 課業:(已完成: 2 / 5 ) 📕 已完成 📕 未完成 |
|                  |            |   |       |        | 1 2 3 4 5                    |
| www.hkedcity.net |            |   |       |        |                              |

## JY11 這頁的部分內容與前面的重複·重點應放在右下方學生介面所顯示未完成題目·建議強調這一頁已經跳至學生戶口。

Jerry Yip, 19/6/2019

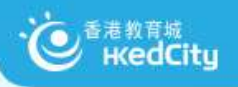

# 步驟5:預覽評估

| 我的評估                 |                     |                     |        |      |                     |            |
|----------------------|---------------------|---------------------|--------|------|---------------------|------------|
| 學年: 2016/17 ▼ 狀況: 全部 | *                   |                     |        |      |                     | (重新載入)新增評估 |
| 我的評估 預設評估 分享調        | 平估                  | In Internetics      |        |      |                     |            |
|                      | 14.2-04.2           | 1 共4頁               | ► ► 10 | ۲    |                     | 1-10共39條   |
| 評估標題                 | 開始時間                | 結束時間                | 狀況     | 評估來源 | 更新時間*               | 操作         |
| ×                    | ×                   | ×                   | ×      | ×    | ×                   | ×          |
| 2017-05-22           | 2017-05-25<br>00:00 | 2017-06-21<br>00:00 | 未就緒    | 我    | 2017-06-21<br>00:00 |            |
| 2017-05-26           | 2017-05-26<br>16:49 | 2017-06-05<br>00:00 | 已完成    | 我    | 2017-06-05<br>00:00 | ✓ Q C 前 目  |

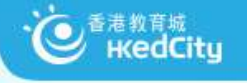

# CHECK 試卷/練習可派發至哪些學生?

A. 全校
B. 全級
C. 全班
D. 個別班別
E. 個別學生
F. 以上皆是

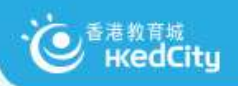

• 自訂群組功能

| 派發對象                   |            |     |     |     |     |     |
|------------------------|------------|-----|-----|-----|-----|-----|
| 可派發評估給指定年級、班別、個別學生及自訂書 | 組          |     |     |     |     |     |
| 選擇班級 / 班別              | S1         | S1A | S1B | S1C | S1D | S1E |
|                        | S2         | S2A | S2B | S2C | S2D | S2E |
|                        | S3         | S3A | S3B | S3C | S3D | S3E |
|                        | <b>S</b> 4 | S4A | S4B | S4C | S4D | S4E |
|                        | S5         | S5A | S5B | S5C | S5D | S5E |
|                        | S6         | S6A | S6B | S6C | S6D | S6E |
| 選擇 <mark>個</mark> 別學生  | 未有選擇學生修改選擇 |     |     |     |     |     |
| 選擇自訂群組                 | 新增群組       |     |     |     |     |     |

|                  | 群組介面 |    |        |                            |                     |         | ×  |
|------------------|------|----|--------|----------------------------|---------------------|---------|----|
|                  | 揀選郡  | 详組 |        |                            | 新增群組 🖒              |         |    |
|                  |      | 名稱 | ↓↑ 擁有人 | ↓↑ 成員數目                    | ↓f 建立 <del>自知</del> | ↓↑ 最後更新 | 47 |
|                  |      |    |        | No data available in table |                     |         |    |
|                  |      |    |        |                            |                     |         |    |
|                  |      |    |        |                            |                     |         |    |
|                  |      |    |        |                            |                     |         |    |
|                  | 現選擇: |    |        |                            | 使用群組 🖌              |         |    |
|                  |      |    |        |                            |                     |         | _  |
| www.hkedcity.net | -    |    |        |                            |                     |         |    |

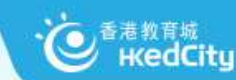

# 路際 如何出卷時避免重覆題目?

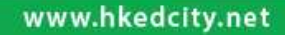

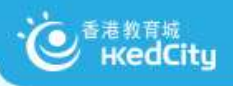

#### 1. 自訂出題記錄表

| 科目 | 題號/Task code                                                                                                    |
|----|----------------------------------------------------------------------------------------------------|
| Ŧ  | C6BR073賣旗日、C6BR057媽媽的叮嚀 C6BR052毛遂自薦 C61012R001遊峨嵋山記 C61007S05R01千佛洞C6T07R0501給吳婆婆<br>的信 C6BR05401九龍皇帝C6BR04501父親節的由來、(特別練習三)參觀狗展後記、C6BR01101及一次旅程C6BR02001;(第7週,四<br>下練習三)C6BR037一曝十寒、C6BR097積極樂觀的林老師;(第12週,四下練習四)C6BR025給羅老師的便條、C6T10R06便條田徑<br>練習改期、C6T07R07便條(請假)、C61007S06給偉強的信、C6BR061傑出的醫藥學家——李時珍、C61006S05 陳雯芳<br>C61007R一件小事                                                                                                    |
| 英  | E60430000 (Edd y and Tommy), E9BL118 (My hobby), E3BR233(Library Notice),<br>E-learning class 1: E9BR055(Comparison)<br>E6BR40801(Durian Chocolate),E65R0069 (A Poster About A Drama), E6BL42501(Buy a Pizza), E3BR21701(In the Park),<br>E-learning class 2: E6BR35801(Barmecide's Dinner (Scene 1 and 2), E3T12R0701(Tom's Diary), E3BS60401(RA - My teacher),<br>E3T13L0601(Brian's Paintings), E3T18R0201(Christmas Fun Day), E3BS38301(Shopping Centre)<br>2nd term:<br>E6BR203(Healthy Meal), E6BL110(Water) |
| u  | CREDIT: 聖公會基愛小學 梁妙瑜老師                                                                                                    |

#### 2. 書籤功能

| 課業編號:   | C3BR008         | ● 預覽   |
|---------|-----------------|--------|
| 課業名稱:   | 念友人             | 書籤:    |
| 學習階段:   | KS1             | + 加入課業 |
| 基本能力:   | ▶ BR1.2 + BR1.3 |        |
| 所需時間:   | 15分鐘            |        |
| 題目考察目標: | 按語境找出所學詞語       |        |
| 附任・     | 評卷參考            |        |

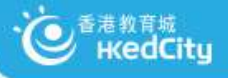

## 步驟6:分享評估或報告

| 我的評估                 |                     |                     |        |      |                     |                |
|----------------------|---------------------|---------------------|--------|------|---------------------|----------------|
| 學年: 2016/17 ▼ 狀況: 全部 | •                   |                     |        |      |                     | 重新載入 新增評估      |
| 我的評估 預設評估 分享         | 评估                  |                     | 1.     | 按「   | 分享評                 | 估及報告」          |
|                      | 14.2-04.2           | 1 共4頁               | ➡ ➡ 10 | v    |                     | 1-10共39條       |
| 評估標題                 | 開始時間                | 結束時間                | 狀況     | 評估來源 | 更新時間                | 操作             |
| ×                    | ×                   | ×                   | ×      | ×    | ×                   | ×              |
| 2017-05-22           | 2017-05-25<br>00:00 | 2017-06-21<br>00:00 | 未就緒    | 我    | 2017-06-21<br>00:00 |                |
| 2017-05-26           | 2017-05-26<br>16:49 | 2017-06-05<br>00:00 | 已完成    | 我    | 2017-06-05<br>00:00 | ✓ Q C <a>■</a> |

#### 2. 選擇分享評估或報告 (報告只限分享給校內老師)

#### 3. 搜尋校內老師名稱 或輸入教城登入名稱

|                  | 分享評估及報告         | 分享評估及報告                      |  |
|------------------|-----------------|------------------------------|--|
|                  | 請選擇分享項目:        | <br>分享評估<br><sup>校內案師:</sup> |  |
|                  | ● 評估(只包括題目/課業)  | <br>或款城登入名稱(請以還號分隔每個名稱):     |  |
|                  | ◎ 報告(只限香港教育城學校) |                              |  |
|                  |                 |                              |  |
|                  | 取消 確定           | 取消 確定                        |  |
| www.hkedcity.net |                 |                              |  |

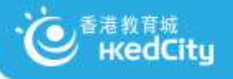

# STAR 分享功能

## 1. 分享報告/接收報告

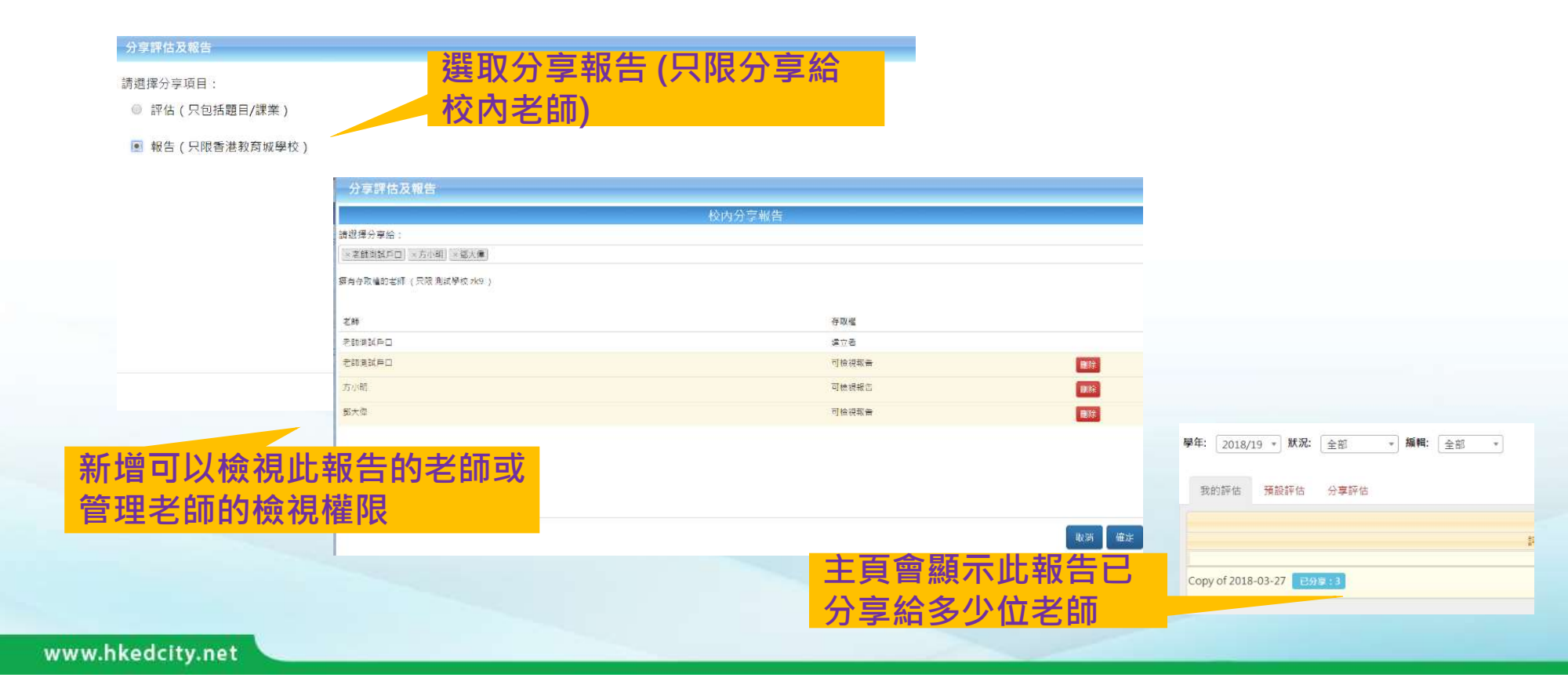

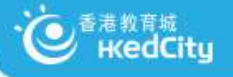

# STAR分享功能

- 1. 分享報告/接收報告
  - 在「分享評估」欄,教師可決定是否接受該評估或報告
  - 已接收的評估或報告將顯示在「我的評估」中

|                               |   | · · · 1 | 共1頁  | 10  | ~          |                     | 1-2共2   |
|-------------------------------|---|---------|------|-----|------------|---------------------|---------|
| 評估標題                          |   | 開始時間    | 結束時間 | 狀況  | 編輯         | 更新時間                | 操作      |
|                               | × | ×       | ×    | ×   | ×          | ×                   |         |
| 2017-03-09 Homework (3B) 📑 評估 |   |         |      | 未嘗試 | 老師測試<br>戶口 | 2018-08-30<br>10:48 | ∕q±⊚    |
| 017-03-09 Homework (3A) 国報告   |   |         |      | 未就緒 | 老師測試<br>戶口 | 2018-08-30<br>10:47 | ✓ Q ± Ø |

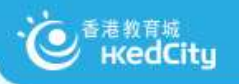

# 2) 參加者練習 (以教師身份出卷及以學生身份作答)

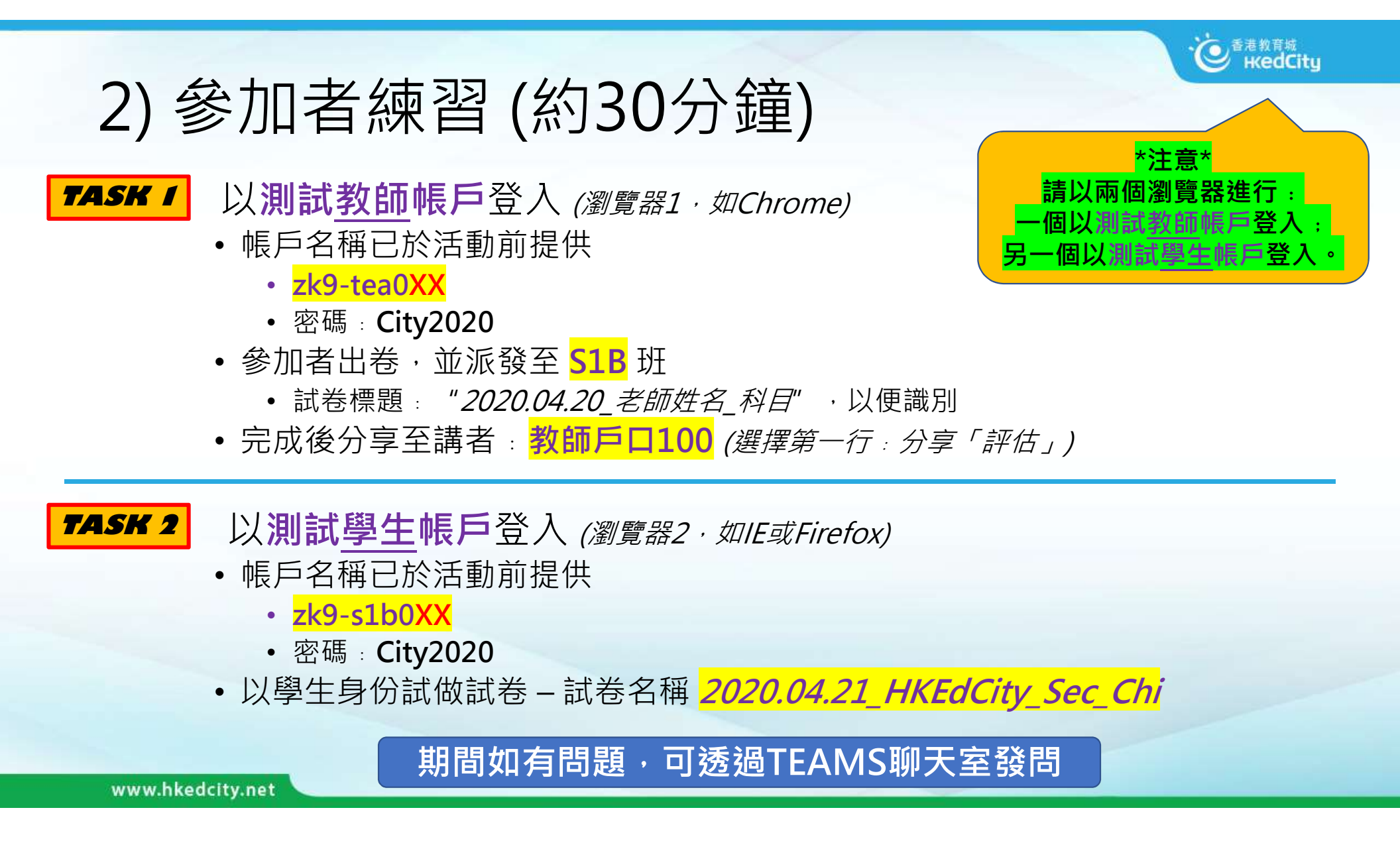

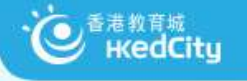

學生可查閱個人報告 💿 完結時間後 🔵 遞交後

# 如您是學生,您希望答題 後立即知道答案嗎?還是希 望待老師改好卷後才知道?

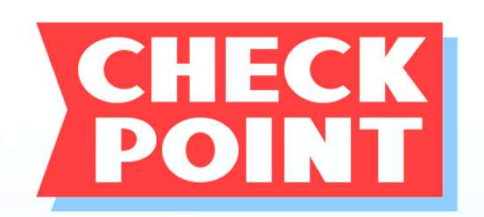

各有什麼好處/不好處?

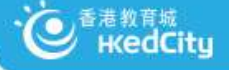

#### 學生作答時可瀏覽自己的作答進度

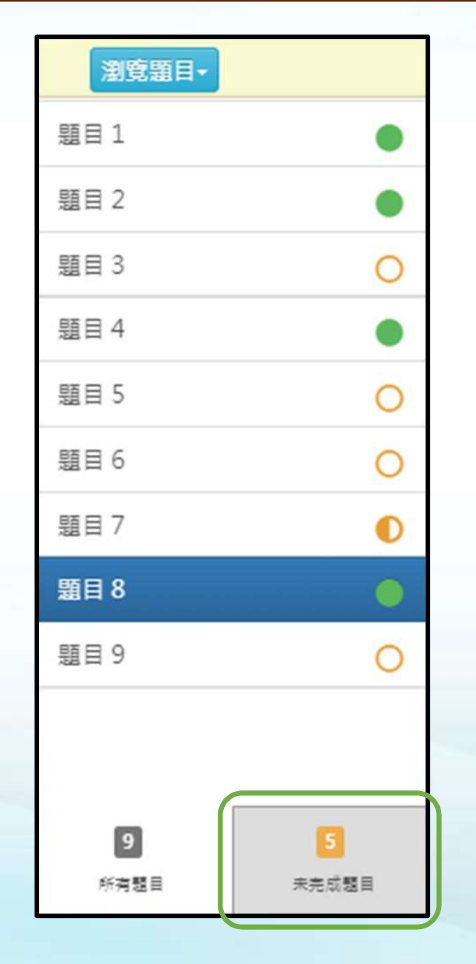

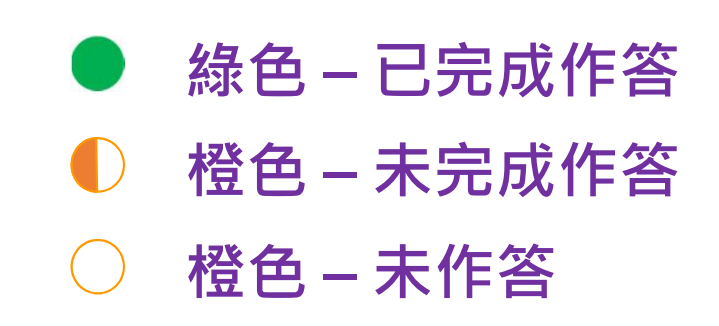

 學生可按「未完成課業/題目」集中 查看未完成課業/題目,按題號可直 接跳到該課業/題目繼續作答。

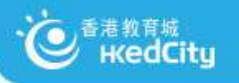

# 3)教城代表檢閱參加者分享的試卷 (示範下載試卷及編輯)

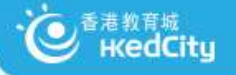

#### 分享評估及報告

請選擇分享項目:

- 評估 (只包括題目/課業)
- 報告(只限測試學校 zk9)

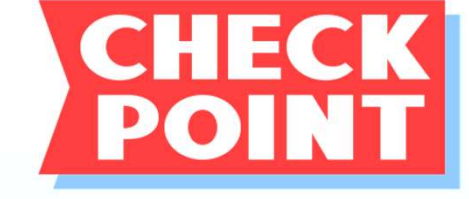

# 為什麼分享評估可以分享 至非同校同工,但報告不 可以?

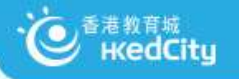

# 4) 示範檢閱答案及報告(分享報告至其他教師)

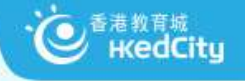

# 4) 查閱評估報告, 及分享報告至其他教師

| •                   |                                                                    |                                       |                                       |                                                                                                    | 重新載入 新增評估                                                                                                    |
|---------------------|--------------------------------------------------------------------|---------------------------------------|---------------------------------------|----------------------------------------------------------------------------------------------------|----------------------------------------------------------------------------------------------------|
| 評估                  |                                                                    |                                       |                                       |                                                                                                    |                                                                                                    |
| 290,000             | 1 共4頁                                                              | 💀 🎫 10                                | •                                     |                                                                                                    | 1-10共39條                                                                                                    |
| 開始時間                | 結束時間                                                               | 狀況                                    | 評估來源                                  | 更新時間                                                                                                    | 操作                                                                                                    |
| ×                   | ×                                                                  | ×                                     | ×                                     | ×                                                                                                    | ×                                                                                                    |
| 2017-05-25<br>00:00 | 2017-06-21<br>00:00                                                | 未就緒                                   | 我                                     | 2017-06-21<br>00:00                                                                                                    |                                                                                                    |
| 2017-05-26<br>16:49 | 2017-06-05<br>00:00                                                | 已完成                                   | 我                                     | 2017-06-05<br>00:00                                                                                                    | ✓ Q C = =                                                                                                    |
|                     | ■<br>・<br>・<br>・<br>・<br>・<br>・<br>・<br>・<br>・<br>・<br>・<br>・<br>・ | ・ ・ ・ ・ ・ ・ ・ ・ ・ ・ ・ ・ ・ ・ ・ ・ ・ ・ ・ | ・ ・ ・ ・ ・ ・ ・ ・ ・ ・ ・ ・ ・ ・ ・ ・ ・ ・ ・ | 部<br>部<br>部<br>一<br>開始時間<br>く<br>2017-05-25<br>10:00<br>2017-05-26<br>16:49<br>2017-05-05<br>10:00<br>2017-05-05<br>10:00<br>本<br>末<br>前<br>日<br>の:00<br>日<br>二<br>二<br>10<br>で<br>10<br>で<br>10<br>10<br>で<br>10<br>で<br>10<br>で<br>10<br>で<br>10<br>で<br>10<br>で<br>10<br>で<br>10<br>で<br>10<br>で<br>10<br>で<br>10<br>で<br>10<br>で<br>10<br>10<br>で<br>10<br>10<br>で<br>10<br>10<br>10<br>10<br>10<br>10<br>10<br>10<br>10<br>10 | 部子法<br>第 法<br>第 法<br>第 法 年時間<br>2 017-05-25<br>1 共4頁 10<br>第 法 年時間<br>新 沢 第 法 年時間<br>秋 況 第 法 本源 夏 新時間<br>文 2017-05-25<br>0:00<br>2017-05-26<br>16:49<br>2 017-06-05<br>0:00<br>日完成 我 2 017-06-05<br>0:00 |

|          |                                  |                   | 測試試         | 卷(  | $\equiv$ ) | (Re   | epo    | t)  |     |     |     |     |     |                       | 下     | 載層    | 副閉  |
|----------|----------------------------------|-------------------|-------------|-----|------------|-------|--------|-----|-----|-----|-----|-----|-----|-----------------------|-------|-------|-----|
| 派發日期     | 2016-09-02                       | 14:12             | 開始時間        |     | 2016       | -09-0 | 1 00:0 | 0   |     |     | 結束間 | 間   | 2   | 2 <mark>016-</mark> 0 | 09-02 | 14:35 | 5   |
| 班別       | - •                              | •                 | 狀況          |     | 已遞         | 交 (4) |        |     | *   | (   | 學生律 | S案  |     | 顯示,                   | (陽藏   | 答案    |     |
| 班別 - 學號▲ | 姓名                               | 狀況                | 答對數<br>(學生) | 1-1 | 1-2        | 1-3   | 1-4    | 1-5 | 1-6 | 1-7 | 1-8 | 2-1 | 2-2 | 2-3                   | 2-4   | 2-5   | 2-6 |
| P3A - 1  | 學生戶口 1 /<br>Student<br>account 1 | 已遞交               | 9           | ×   | ×          | ~     | ~      | 1   | 1   | ~   | ×   | ×   | ×   | ×                     | ×     | ~     | ×   |
| P3A - 2  | 學生戶口 2 /<br>Student<br>account 2 | 已遞交               | 25          | 1   | 1          | ~     | V      | 1   | 1   | ~   | ~   | ×   | ~   | 1                     | ×     | ~     | ~   |
| P3B - 1  | 學生戶口 1 /<br>Student<br>account 1 | 已遞交               | 1           | ×   | ×          | ×     | ×      | ×   | ×   | ×   | ×   | ×   | ×   | ×                     | ×     | ×     | ×   |
| P3B - 2  | 學生戶口 2 /<br>Student<br>account 2 | 已遞交               | 6           | ×   | ~          | ~     | ×      | ×   | ~   | ×   | ×   | ×   | ×   | ×                     | ×     | ×     | 1   |
|          |                                  | 答對數<br>(基本能<br>力) |             | 1   | 2          | 3     | 2      | 2   | 3   | 2   | 1   | 0   | 1   | 1                     | 0     | 2     | 2   |
|          |                                  | 答對百分<br>比         |             | 25% | 50%        | 75%   | 50%    | 50% | 75% | 50% | 25% | 0%  | 25% | 25%                   | 0%    | 50%   | 509 |
|          |                                  | 基本能力              |             | 1   | 1          | 1     | 2      | 3   | 2   | 2   | 2   | 1   | 1   | 1                     | 1     | 1     | 2   |

で 香港教育城 HedCity

# 統計及網上學與教支援 (WLTS)

|       |         |                                  |                      | 測記          | 式試   | 卷(  | 二)    | (Re   | epor | t)  |     |   |   |     |    |                                                                    |         |       |        | 下      | 載人員 | 閉         |
|-------|---------|----------------------------------|----------------------|-------------|------|-----|-------|-------|------|-----|-----|---|---|-----|----|--------------------------------------------------------------------|---------|-------|--------|--------|-----|-----------|
| 派發    | 日期      | 2016-09-02                       | 1 <mark>4:1</mark> 2 | 開始時         | 間    | 20  | 16-09 | 9-010 | 0:00 |     |     | 1 | r | an/ | NI | 間                                                                  |         | 201   | 6-09-0 | 02 14: | 35  |           |
| 班別    |         |                                  | •                    | 狀況          |      | E   | 國交    | (4)   |      |     | Ŧ   |   |   | 學生  | B  | 寨                                                                  |         | 願     | 雨/隠    | 藏答系    | R.  |           |
| 斑別    | - 學號▲   | 姓名                               | 狀況                   | 答對數<br>(學生) | 1-1  | 1-2 | 1-3   | 1-4   | 1-5  | 1-6 | 1-7 | 1 | 3 | 2-1 | 2  | 2                                                                  | 2-3     | 2-4   | 2-5    | 2-6    | 2-7 | 7 8       |
| P3A   | - 1     | 學生戶口 1 /<br>Student<br>account 1 | 已遞交                  | 9           | ×    | ×   | 1     | ~     | 1    | 1   | 1   | × |   | X   | 2  |                                                                    | X       | ×     | ~      | ×      | ×   | 1         |
| P3A   | - 2     | 學生戶口 2 /<br>Student<br>account 2 | 已遞交                  | 25          | 1    | 1   | 1     | 1     | 1    | 1   | 1   | 7 |   | X   | ì  |                                                                    | ~       | ×     | 1      | 1      | 7   | ~         |
| P3B · | - 1     | 學生戶口 1 /<br>Student<br>account 1 | 已遞交                  | 1           | ×    | ×   | ×     | ×     | ×    | ×   | ×   | × |   | X   |    |                                                                    | ×       | ×     | ×      | ×      | ×   | ×         |
| P3B · | - 2     | 學生戶口 2 /<br>Student<br>account 2 | 已遞交                  | 6           | ×    | ~   | 1     | ×     | X    | ~   | ×   | × |   | X   | 2  |                                                                    | X       | X     | X      | ~      | ~   | X         |
|       |         |                                  | 答對數<br>(基本能<br>力)    |             | 1    | 2   | 3     | 2     | 2    | 3   | 2   | 1 |   | 0   | 1  |                                                                    | 1       | 0     | 2      | 2      | 2   | 2         |
|       |         |                                  | 答對百分<br>比            |             | 25%  | 50% | 75%   | 50%   | 50%  | 75% | 50% | 2 | % | 0%  | 2  | %                                                                  | 25%     | 0%    | 50%    | 50%    | 50% | 50%       |
|       |         |                                  | 基本能力                 |             | 1    | 1   | 1     | 2     | 3    | 2   | 2   | 2 |   | 1   | 1  |                                                                    | 1       | 1     | 1      | 2      | 2   | 2         |
| 日本    | 能力說明    |                                  |                      |             |      |     |       |       |      |     |     |   |   |     |    | -                                                                  |         |       |        |        |     | -         |
| 1     | PD1 2 · | HEITE 62                         | se sa ta ta          |             |      |     |       |       |      |     |     |   |   |     |    | 45                                                                 | R ⊨ £23 | 的基本行業 | ±-+22  |        |     |           |
| 2     | BR1.3 : | 能理解                              | 簡淺敍述怕                | 文字的段》       | 意及段  | 落關係 | <br>Ř |       |      |     |     |   |   |     |    | (1)<br>(1)<br>(1)<br>(1)<br>(1)<br>(1)<br>(1)<br>(1)<br>(1)<br>(1) | 9上學     | 與教    | を援     |        |     |           |
| 3     | BR1.4 : | 能概略                              | 理解篇章中                | 簡浅的順利       | 被/倒余 | 支事件 |       |       |      |     |     |   |   |     |    | 1                                                                  | 目上學     | 興教3   | 支援     |        |     |           |
|       |         |                                  |                      |             |      |     |       |       |      |     |     |   |   |     |    |                                                                    |         |       |        |        |     | <b></b> ) |

| 學生答案 | 次數 | 百分比               |
|------|----|-------------------|
| В    | 1  | 25 <mark>%</mark> |
| A    | 2  | 50%               |
| С    | 1  | 25%               |

|                            | the second second second second second second second second second second second second second second second s |                                        | Y                                 |                       |              |                   |
|----------------------------|----------------------------------------------------------------------------------------------------|----------------------------------------|-----------------------------------|-----------------------|--------------|-------------------|
| 我們的目標                      | 中國語文                                                                                                    | 英國語文                                   | 數學                                |                       | 學生天地         |                   |
|                            |                                                                                                    |                                        |                                   |                       |              |                   |
|                            |                                                                                                    |                                        | 中國                                | 語文                    |              |                   |
|                            |                                                                                                    |                                        |                                   |                       |              |                   |
| R                          |                                                                                                    |                                        | 主頁 > 中國語文 > 第一學習                  | 習階段 (小一雪              | ē小三) > 閲讀    | > BR1.2           |
| -<br> 階段 (小一至小三)           |                                                                                                    |                                        |                                   |                       |              |                   |
| 1                          | Get macromodia 3                                                                                               | orware / 你需要用 Fla                      | ish Player 7 或 Authorware 6 去分别   | 的問題 SWF :             | 或 HTM 格式的    | 互動課               |
| 1                          | (PLATER) (PLAT                                                                                                 | ······································ | 1女驰,靖田に下載。                        |                       | 0            | the second second |
| 會一般閱讀材料中的常用                |                                                                                                    |                                        |                                   |                       | 100          | 里和投影              |
| 2-                         | 訳進活動建議 <b>非</b>                                                                                                | 其他資源                                   |                                   |                       |              |                   |
| 解所舉詞語                      |                                                                                                    |                                        |                                   |                       |              |                   |
| 3 -<br>解簡/激敍述性文字的段意<br>客關係 | 跟進活動建議 (BR1.2<br>學生學習時可能出現                                                                                     | ?)<br>的困難 (僅供參考)                       |                                   |                       |              |                   |
| 4 -                        | 1 未能理解詞語的含                                                                                                    | 满                                      |                                   |                       |              |                   |
| 培理解屬章中簡%的順敍/<br>事件         | ☑ 學生所識詞黛不足<br>■ 未能請前文想後文                                                                                       | ,影響射作品的理解<br>"推敲詞義                     |                                   |                       |              |                   |
| 5 -                        |                                                                                                    |                                        |                                   |                       |              |                   |
| 解開車的實用又                    | 戰進活動逐漸                                                                                                    |                                        |                                   | and the second second |              |                   |
| 。-<br>白視聽資訊中簡單的信息          | 名稱                                                                                                    | 學習重點                                   | 關介                                | 所處理的<br>學習困難<br>(見上文) | 建議時間<br>(分鐘) | 可供學<br>生自學        |
|                            | 詞義追追這                                                                                                    | 運用閱讀策略推                                | 通過教學簡報及工作紙,指導學                    | 23                    | 40           | -                 |
|                            |                                                                                                    | 想字詞的含義                                 | 生根據上文下理、字詞的部首/偏<br>旁及借助已懂的字詞,來推敲字 |                       |              |                   |
|                            | 的我追追追                                                                                                    | 1                                      | 詞的含義,從而掌握閱讀文章遇<br>到生学生詞時的策略。      |                       |              |                   |
|                            |                                                                                                    |                                        |                                   |                       |              |                   |
|                            | □ 道照>                                                                                                    |                                        |                                   |                       |              |                   |
|                            | ま王載>                                                                                                    |                                        |                                   |                       |              |                   |
|                            | 詞義加油站1                                                                                                    | 理解字、词                                  | 通過互動課業,協助學生按語境                    | 1                     | 10           | ~                 |
|                            | * 🚴 😵                                                                                                    |                                        | 獲揉瀨富的詞語,完成句子。                     |                       |              |                   |
|                            |                                                                                                    |                                        |                                   |                       |              |                   |
|                            |                                                                                                    | ti i                                   |                                   |                       |              |                   |

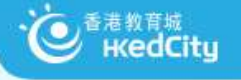

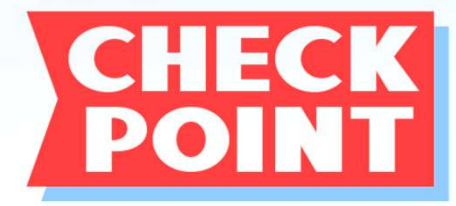

# 您希望STAR平台將來可加 入什麼功能?

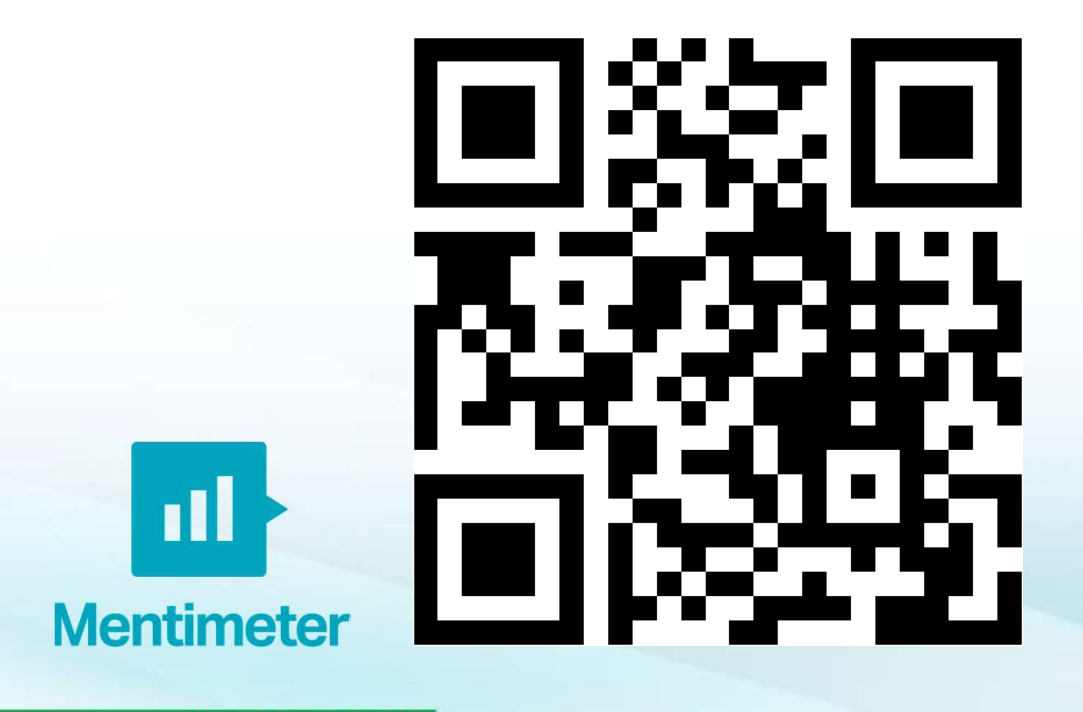

- 1. 前往 www.menti.com
- 2. 輸入 99 66 97

#### 或直接以手機掃瞄 QR CODE

https://www.menti.com/3vm61d1fx5

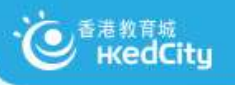

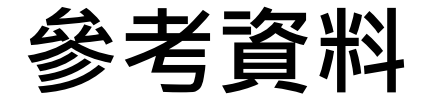

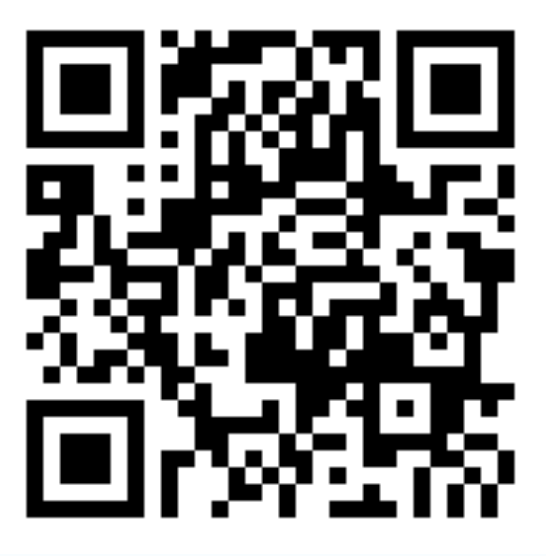

- •網頁: <u>star.hkedcity.net</u>
- 用戶手冊: <u>star.hkedcity.net/user-guide</u>

#### · で 香港教育城 KedCity 教城服務 HKEdCity Services **ℓ·悦讀** 學校計劃 教城書櫃 **STAR** 網上試題 學習平台 電子評估 電子書 EdB00KShelf **Online Question Bank** Brain POP Brain Brain Twig Learnlex **English**Central eREAP MIGHTIFIER seppo° LAUNCHPACKS DYSTOPIN esri China 校本服務 School-based Summer English 數 建常識 挑戰計劃 news cam pus.net 香港 関讀城 閱讀 地 閱讀@章 挑戰計劃 學生服務 Student-based 52 www.hkedcity.net

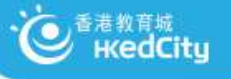

# 停課不停學 多元資源助學生持續學習

https://www.hkedcity.net/home/zh-hant/learning

## 資源一覽:教學資源、自學資源

#### 停課不停學 多元資源助學生持續學習

受到新型冠狀病毒影響,全港學校需延遲復課。學校可善用以下網上資源,讓學生在家中也能排讀學習:

為護教師掌握如何實踐「停課不停學」,香港教育城舉辦了不同的線上研討會。研討會內容已上戰到 Go eLearning 網站。教師可按以下連 結重溫及下載簡報:

「善用教城資源實踐停課不停學」小學場

「善用數域資源 實踐停課不停學」中學場

運用STAR促進持續學習及評估:從設計到回饋

AITLE X 教城網上教室:網上視像會議平台入門 AITLE X 教城網上教室:統簽全校網上學習策略研討會

「姜用VI F高效管理學、新、詳」線上研討會

21世紀教育網上研討會:「停課的啓示:網上學習檢視與前瞻」

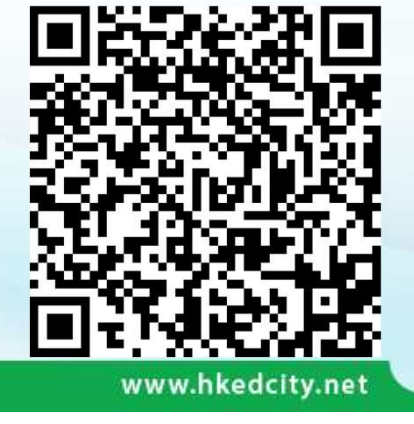

|                                                                                                    | 第一   | 第二   | 第三   | 第四   |
|----------------------------------------------------------------------------------------------------|------|------|------|------|
| 網上資源                                                                                                    | 學習階段 | 學習階校 | 學習階段 | 學習階段 |
| STAR                                                                                                    |      |      |      |      |
| 製作並添發講業,举題學生「基本能力」<br>學科:中國語文、英國語文、數學《包括中文及英文題目》                                                                              | 1    | 7    | 1    |      |
| 網上試證學習平台                                                                                                    |      |      |      |      |
| 利用HKDSE歷還及相關試理製作並消發試备,評估及很進學生表現<br>(總用於自訂開設台的變物,列相2.500%素度費目供全過發生使用)<br>學科:總合、約49-4%的、全個一次的調查時間上。公開及通貨和時代、公園、會計與時發射論、依約與於     |      |      |      | ~    |
|                                                                                                    |      |      |      |      |
| 教育電視資源                                                                                                    |      | -    |      |      |
| 提供配合學校課程票要的學與教旨源,包括短月、動產、兒賦、相片等<br>(註:於倚課期間,由即已起ETV亦可於中國內地戰看,而完場度會視于國別城市的開始傳況)<br>學習個域及和目:中國語文、美國語文、數學、通識、常識、個人、社會及人文、科學、香灣語等 | 1    | 1    | 1    | 1    |

| 網上資源                                                                     | 第一<br>學習階段 | 第二<br>學習階段 | 第三<br>學習階段 | 第四<br>學習階段 |
|--------------------------------------------------------------------------|------------|------------|------------|------------|
| 學生獎勵計劃                                                                   |            |            |            |            |
| 遊戲化挑戰練習激發學習動機                                                            |            |            |            |            |
| <u>中文状元挑戰計劃</u><br>學科:中國諸文                                               |            | ~          | 1          | 1          |
| TVNews與動計劃<br>學科:英國語文、通識                                                 |            | ~          | ~          | 1          |
| 十分科學<br>學科:常證、STEM                                                       |            | ~          |            |            |
| 「通識違人」網上挑戰計劃<br>學科:通識                                                    | 0          |            | ~          | 1          |
| 創作共動計劃<br>學科:中國語文                                                        | ~          | ~          | ~          | 1          |
| 関連約章 純歌計劃<br>学科: 関連、跨学科                                                  | ~          | ~          | ~          | 1          |
| 開游挑戰計劃<br>學科:閱讀。跨學科                                                      | 1          | ~          | 1          | 1          |
| 和文識趣                                                                     |            |            | 2 Q        |            |
| 提供300-遊戲及練習的自學平台<br>學科:中國語文                                              | 1          | ~          | 1          | ~          |
| English Campus<br>每週更新遊戲及短片的自學平台<br>學科:英國語文                              | ~          | ~          | ~          | ~          |
| 香港閱讀城                                                                    |            |            |            |            |
| 匯集6,200-圖書資料、逾七成提供內容試閱;<br>年度「十本好讀」選舉4月上旬展開投票,逾130本依選書目現供試閱<br>學科:閱讀、跨學科 | 1          | ~          | ~          | ~          |
| 悅讀學校計劃                                                                   |            |            |            |            |
| 校本電子書訂開服務,配合平台收集學生閱讀數據,推展贏泛閱讀<br>(通用於已訂購組合的學校,另附多個免費組合供學校訂閱)<br>學科, 跨學科  | 1          | ~          | 1          | ~          |

#### 學生自學資源

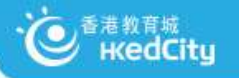

# 停課不停學 多元資源助學生持續學習

請以教城學生帳戶登入

聞三月 聞二月

https://www.hkedcity.net/home/zh-hant/learning

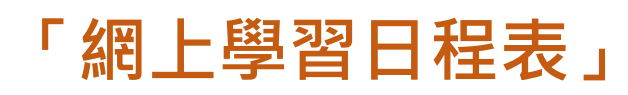

停課不停學 多元資源助學生持續學習

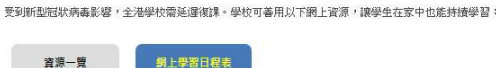

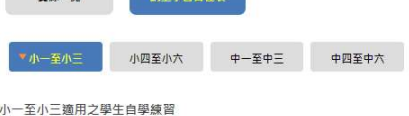

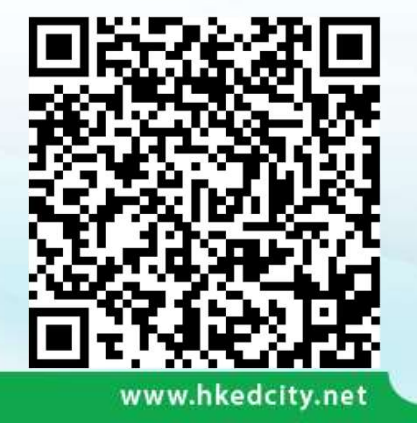

|                | 四月                                                |  |
|----------------|---------------------------------------------------|--|
|                | 第一迴 (1/4-3/4)                                     |  |
| 今期最新挑戰         | 小校園<br>停課不停學特別任務8                                 |  |
| 籍選挑戰<br>適合學生自學 | 暑期數理常識挑戰計劃2018<br>數學離點挑戰                          |  |
|                | English Campus<br>The Mysterious Pyramids of Giza |  |
|                | 第二週 (6/4 - 10/4)                                  |  |
| 今期最新挑戰         | 小校園<br>復活節特別任務1                                   |  |
| 精選挑戰<br>適合學生自學 | 暑期數理常讀挑戰計劃2017<br>生物與物種                           |  |
|                | English Campus<br>How to Marble Easter Eggs       |  |
|                | 第三週 (13/4 - 17/4)                                 |  |
| 今期最新挑戰         | 小校園<br>復活節特別任務2                                   |  |
| 精選挑戰<br>適合學生自學 | 暑期數理常讀挑戰計劃2017<br>天文與生活                           |  |
|                | English Campus<br>The Planets                     |  |
|                | 第四週 (20/4 - 24/4)                                 |  |
| 今期最新挑戰         | 関連挑戦<br>初級 - 特別挑戦                                 |  |
|                | 小校園<br>復活節特別任務3                                   |  |
| 精選挑戰           | 暑期數理常識挑戰計劃2017                                    |  |

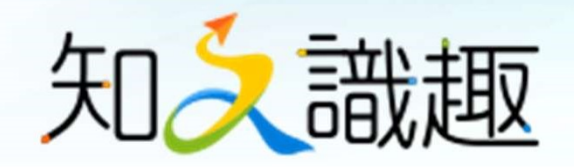

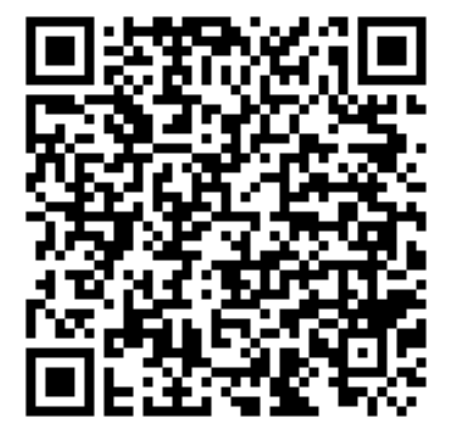

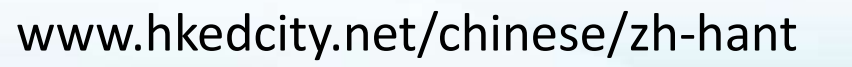

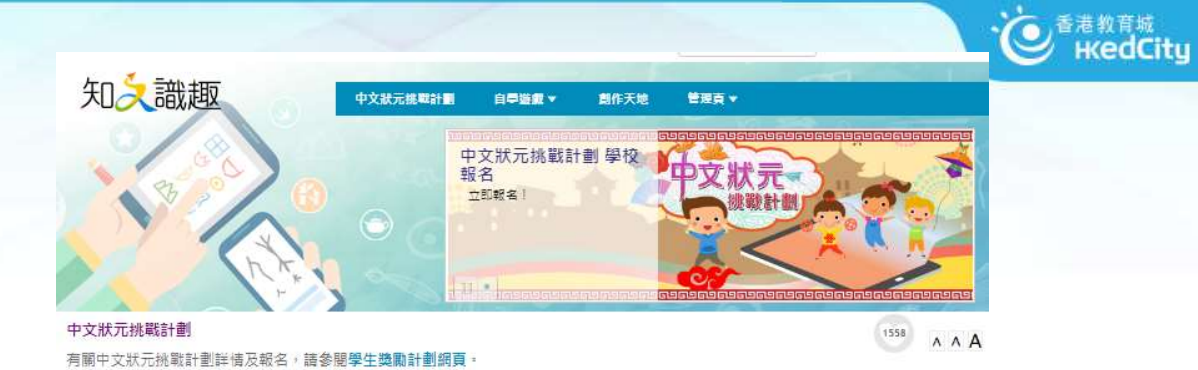

全部 四月 三月 二月 □ 語文樂園 □ 古文知多少 □ 閱讀理解

#### 2020-04-15<sup>11</sup> 古文知多少

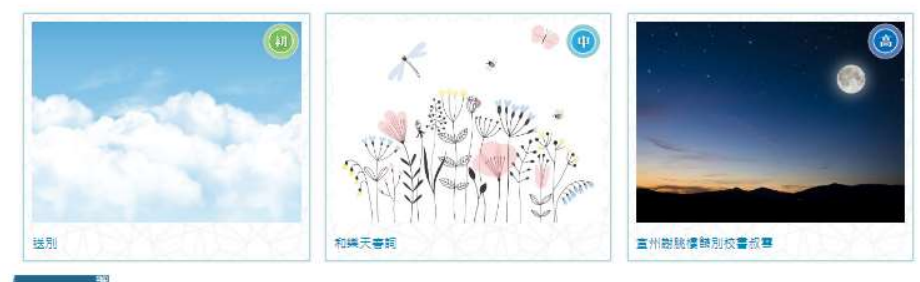

2020-04-08<sup>世</sup> 閱讀理解

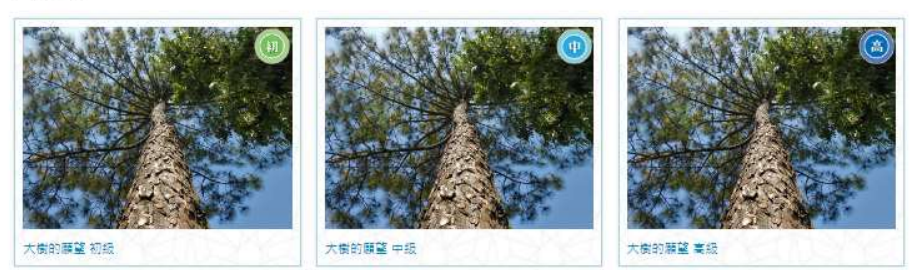

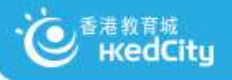

閱讀理解 - 文言文

| 知久識趣 閉讀理解 圖江月夜 高級 簡 53:54                                            |      |               |
|----------------------------------------------------------------------|------|---------------|
| 《閩江月夜》                                                               |      |               |
| 1     閩江·挾著五月的春風·帶著對春天的嚮往·執著地向前奔流。流過約<br>炊煙裊裊的村落                     |      |               |
| 2 一輪明月掛在中天·淡淡的月暈·宛若少女臉上的粉黛·更增添幾多嫌的皎月特別圓、特別滿·靜靜流淌的閩江水·把她擁進自己的懷抱·潺潺的聲響 | 國江之畔 | · 中天          |
| 揚的小夜曲。                                                               | 0 田園 | O 江水面         |
| 3 從清澈的江水裡,我們看到了一輪俏麗的明月,領略到壯美的光華。-<br>金星,撒滿江面。待江面恢復平靜時,圓月又重新露出她幽美的笑臉。 | The  |               |
|                                                                      |      |               |
|                                                                      |      | 進度:1/16 下一頁 🕗 |
| www.bkedcity.net                                                     |      |               |

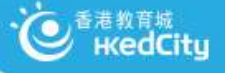

# 閱讀理解 – 白話文

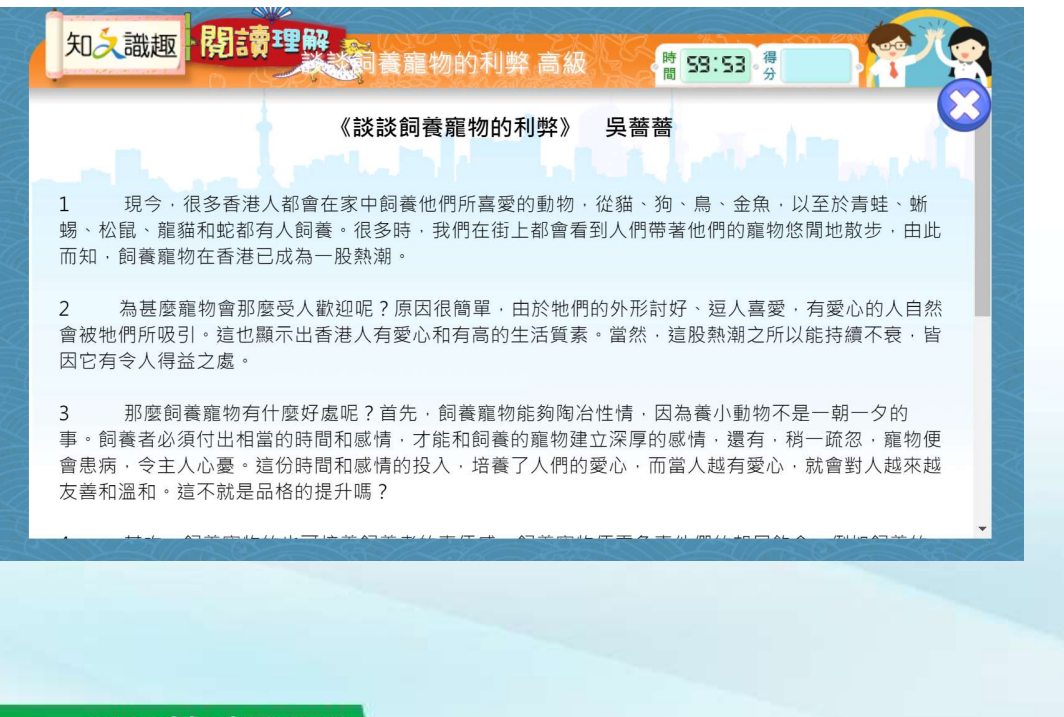

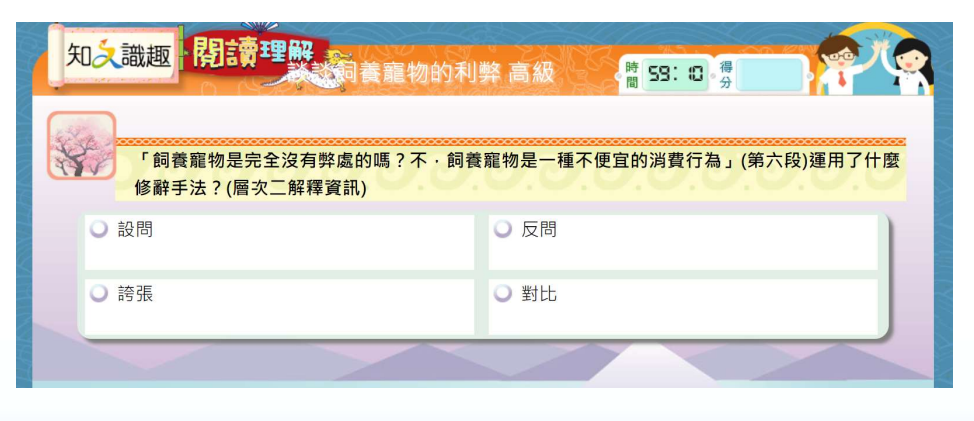

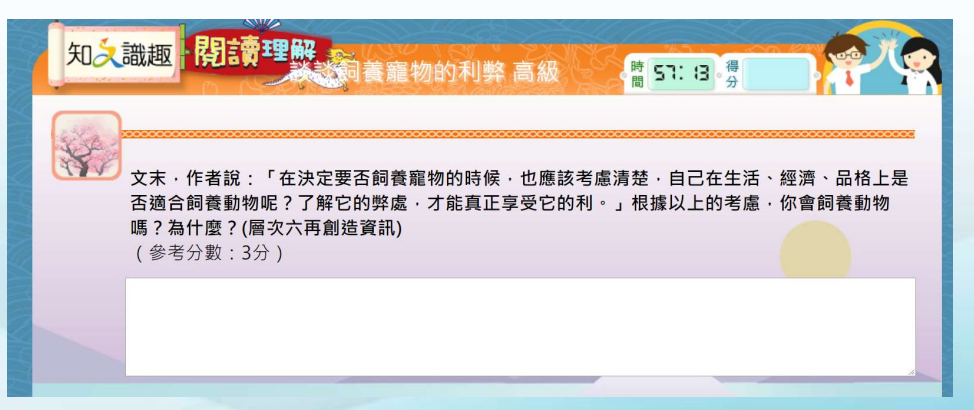

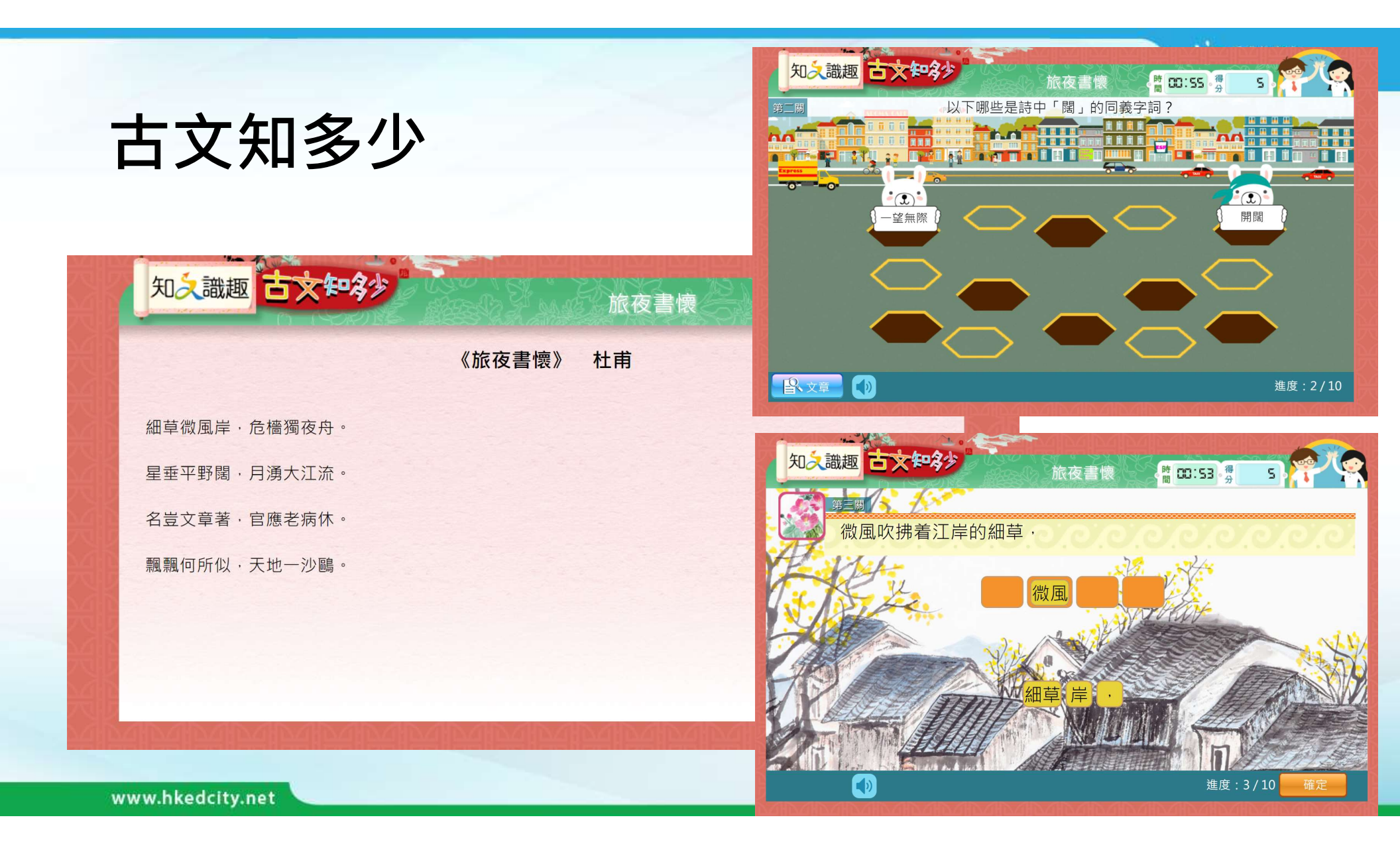

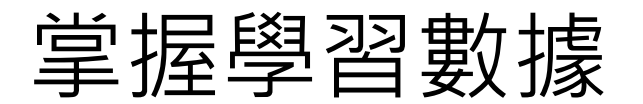

| 知 え 識 趣 | 閱讀 | 語文知識 | 寫作 | 非華語自學 | 中文狀元挑戰計劃 | 管理頁▼ |  |
|---------|----|------|----|-------|----------|------|--|
|         |    |      |    |       |          |      |  |

e KedCity

AAA

#### 教師管理頁

學生自學練習備有教師專用的網上學生表現報告,讓教師了解學生的參與完成度,並可下載詳細的報告,仔細知道學生在各練習和遊戲的表現。

S1A 🔻

| S1A                              | 閱讀理解完成率 | 古文知多少完成率 | 語文樂園完成率 | 識字寶庫完成率 |
|----------------------------------|---------|----------|---------|---------|
| Sung Wai Yee Grace               | 1%      | N/A      | N/A     | N/A     |
| Ms Cheung, Suk<br>Man (Germaine) | 1%      | N/A      | 3%      | N/A     |
| 何婉芬                              | N/A     | 1%       | N/A     | N/A     |
| Hung Yuen Ling                   | 2%      | 1%       | .3%     | 100%    |
| Cheung Kong Hou                  | 15%     | 14%      | 67%     | 50%     |
| Tsang Wai Yin                    | N/A     | 4%       | 3%      | N/A     |
| Kwan Cheuk Pui,<br>Irene         | 1%      | N/A      | N/A     | N/A     |
| Sze Ping Yu, Iris                | 1%      | N/A      | N/A     | N/A     |
| Chan Lai Ha, Iris                | 3%      | 1%       | 21%     | 50%     |
| Pang Chun Sing                   | N/A     | N/A      | .3%     | 50%     |
| Chan Kwai Kit, Kid               | 1%      | N/A      | 3%      | N/A     |
| Kong Cheuk Lok,<br>Melody        | 27%     | 60%      | 6%      | N/A     |
| Pang Man Ho                      | N/A     | N/A      | 9%      | N/A     |
|                                  |         |          |         |         |

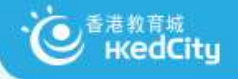

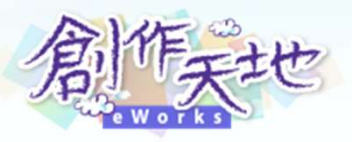

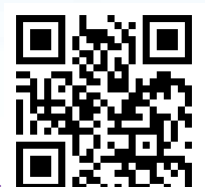

#### 創作天地

- www.hkedcity.net/eworks
- 設創作獎勵計劃,鼓勵同學創作以提升 寫作技巧
- 精選最新文章分享:主題寫作、圖文創 作、閱讀隨筆等

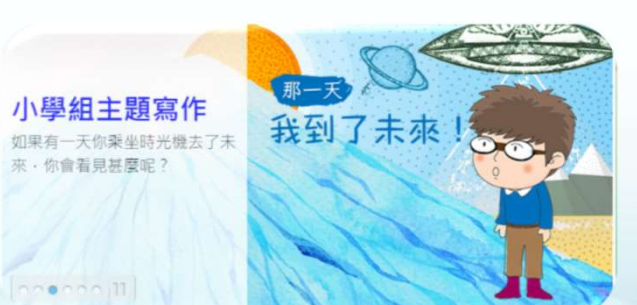

| naffana 1           |                                                                                                    |                       |
|---------------------|----------------------------------------------------------------------------------------------------|-----------------------|
| -                   |                                                                                                    |                       |
| 詩/前                 | 散文/隘筆                                                                                                    | 故事 / 小戟               |
| 检缉                  | 感愿生命                                                                                                    | 為了她·我流淚了              |
| 作者:兄童               | 作者:                                                                                                    | 作者:nickname-dgs-91125 |
| <b>封律惊鼓卷商笺,</b> 蚁作此 | 「使人讓大艺。」就以重要相<br>輕、,從出主制調性習俗一副<br>超。我們就需求證法是人。我們<br>要以就要之心去報告會出来的人<br>內容。或說以供。給子於政員的<br>出命,讓我該在這裏好的世界<br>上。給子當當喻的來傳書。僅有<br>後在氣子。 | 為了她,我走展了。             |

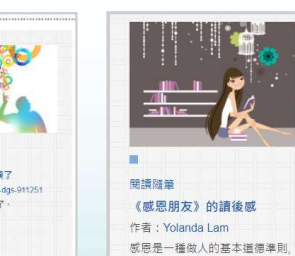

創作獎勵計劃學

0.000/11

是一種為人處世的哲學, 也是一種

生活中的大智慧。

校報名

立即報名!

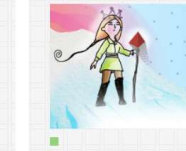

1 2017/18

創作英鵬計劃▼ 創作教室▼ 小學生創作▼ 中學生創作▼ 管理頁▼

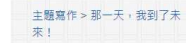

#### **未來的世界** 作者:武士喵 這故事提醒我們要壞保

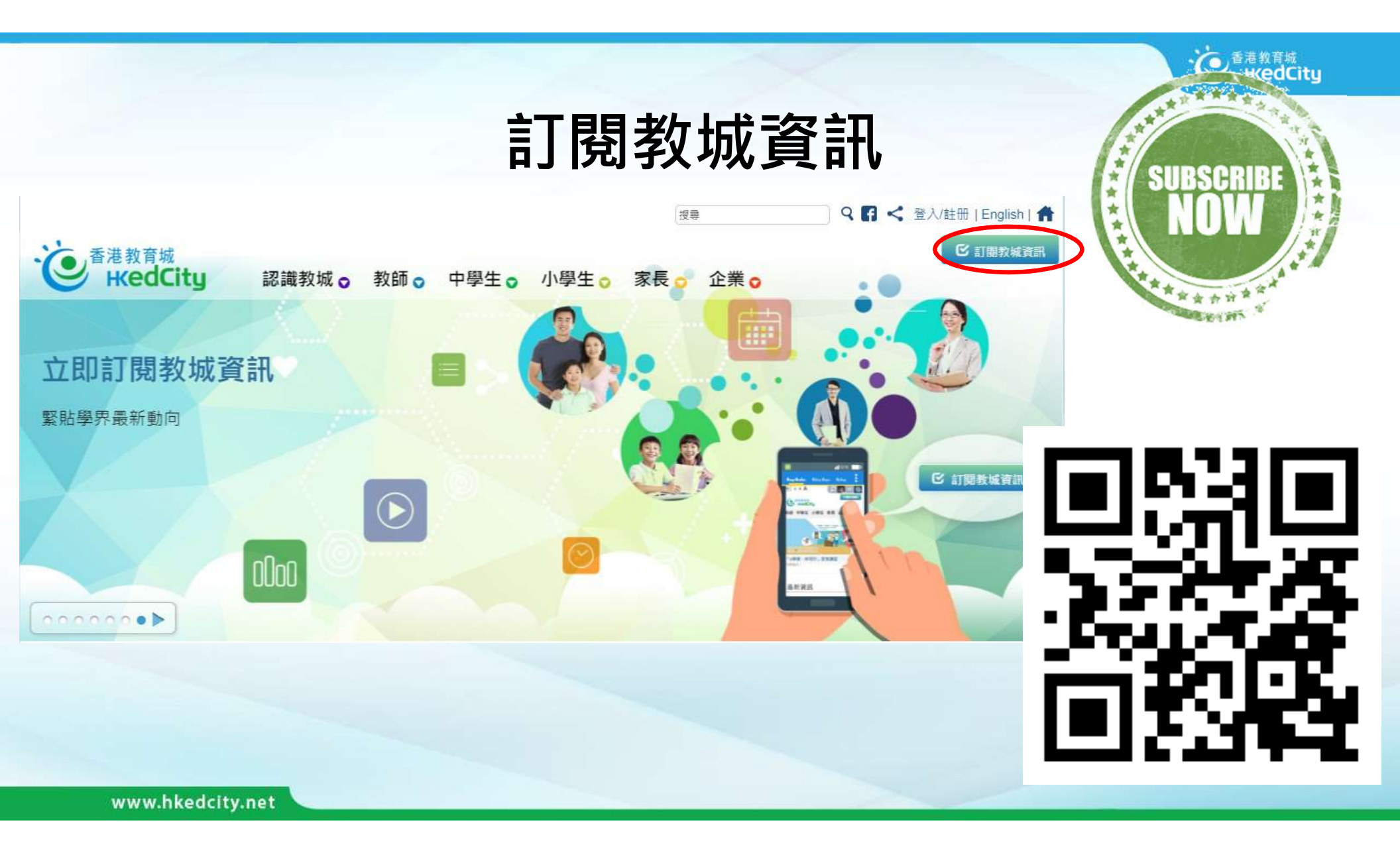

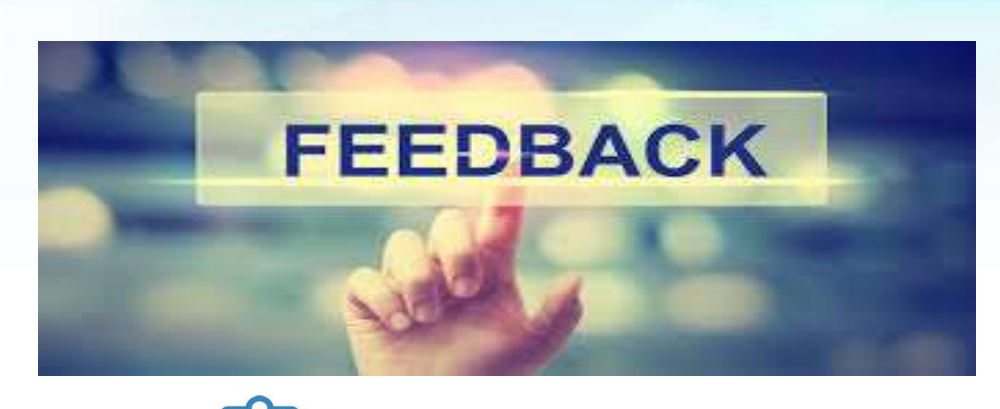

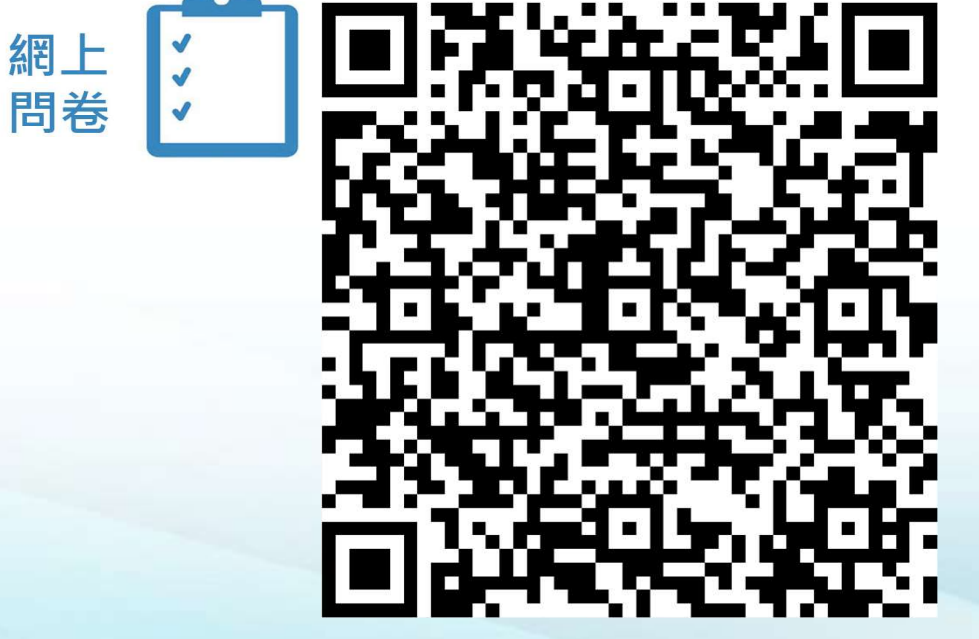

查詢

- 熱線: +852 2624 1000 星期一至星期六 上午8時至下午10時 \*公眾假期除外
- 電郵: info@hkedcity.net
- •網站:<u>www.hkedcity.net</u>

Thank

· ● <sup>香港教育城</sup> · KedCity